# K5/VSSPおよびK5/VSSP32用

# ソフトウェア

取り扱い説明書

近藤哲朗 情報通信研究機構

2015年12月22日版

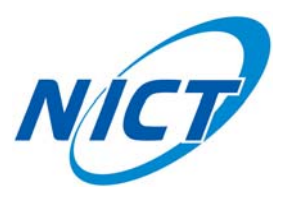

# 目 次

| 1        | 動作  | 確認環   | 竟                                                  | 1  |
|----------|-----|-------|----------------------------------------------------|----|
| <b>2</b> | ソフ  | トウェ   | アのインストール法                                          | 1  |
|          | 2.1 | 観測ソ   | フトウェア群のインストール法.................................... | 1  |
|          |     | 2.1.1 | シェルスクリプトによるインストール法                                 | 1  |
|          |     | 2.1.2 | makefile によるインストール法                                | 2  |
|          | 2.2 | K5/VS | SP と K5/VSSP32の同時インストール                            | 3  |
|          |     | 2.2.1 | K5/VSSP を常用とする場合の同時インストール                          | 3  |
|          |     | 2.2.2 | K5/VSSP32 を常用とする場合の同時インストール                        | 3  |
|          | 2.3 | ドライ   | バーのインストール法....................................     | 4  |
|          |     | 2.3.1 | K5/VSSP 用ドライバー (FreeBSD 用) のインストール法                | 4  |
|          |     | 2.3.2 | K5/VSSP 用ドライバー (linux2.6 用) ドライバーのインストール法          | 6  |
|          |     | 2.3.3 | K5/VSSP32 用ドライバーのインストール法                           | 6  |
|          | 2.4 | PGPL  | OT <b>のインストール法</b>                                 | 7  |
|          |     | 2.4.1 | FreeBSD の port を使用する方法                             | 7  |
|          |     | 2.4.2 | ステップバイステップ法                                        | 7  |
| 3        | 観測  | および   | ユーティリティソフトウェア                                      | 10 |
|          | 3.1 | ソフト   | ウェア一覧....................................          | 10 |
|          |     | 3.1.1 | 時刻セットソフト群                                          | 10 |
|          |     | 3.1.2 | 観測準備ソフト群....................................       | 10 |
|          |     | 3.1.3 | データチェック(編集)ソフト群                                    | 10 |
|          |     | 3.1.4 | K5/VSSP32 ユニット(ボード)チェック用シェルスクリプト                   | 11 |
|          | 3.2 | 時刻合   | わせソフトの使い方....................................      | 12 |
|          |     | 3.2.1 | pctimeset                                          | 12 |
|          |     | 3.2.2 | signalcheck                                        | 12 |
|          |     | 3.2.3 | timedisp                                           | 13 |
|          |     | 3.2.4 | timesettk                                          | 13 |
|          |     | 3.2.5 | timesync                                           | 14 |
|          |     | 3.2.6 | timeadjust                                         | 15 |
|          |     | 3.2.7 | timecheck                                          | 15 |
|          | 3.3 | 観測準   | 備ソフトの使い方                                           | 17 |
|          |     | 3.3.1 | monit                                              | 17 |
|          |     | 3.3.2 | skdchk                                             | 18 |
|          |     | 3.3.3 | setdcoffset                                        | 19 |
|          | 3.4 | 観測ソ   | フトの使い方                                             | 21 |
|          |     | 3.4.1 | autoobs                                            | 21 |
|          |     | 3.4.2 | sampling                                           | 33 |
|          |     | 3.4.3 | sampling2                                          | 34 |
|          | 3.5 | データ   | チェック(編集)ソフトの使い方.................................   | 36 |
|          |     | 3.5.1 | datachk                                            | 36 |
|          |     | 3.5.2 | extdata                                            | 37 |
|          |     | 3.5.3 | datacut                                            | 38 |
|          |     | 3.5.4 | datatime_edit                                      | 38 |
|          |     | 3.5.5 | four2one                                           | 39 |

 $\mathbf{4}$ 

 $\mathbf{5}$ 

|     | 3.5.6  | oscillo                                      | 39 |
|-----|--------|----------------------------------------------|----|
|     | 3.5.7  | speana                                       | 41 |
|     | 3.5.8  | speana_n                                     | 44 |
|     | 3.5.9  | speana2                                      | 46 |
|     | 3.5.10 | adbitconv                                    | 48 |
|     | 3.5.11 | one2four                                     | 49 |
|     | 3.5.12 | data_half                                    | 49 |
|     | 3.5.13 | data_double                                  | 50 |
|     | 3.5.14 | k5v32tok5                                    | 50 |
|     | 3.5.15 | k5tok5v32                                    | 50 |
|     | 3.5.16 | data_recov                                   | 51 |
|     | 3.5.17 | vssplogana                                   | 53 |
|     | 3.5.18 | aux_recov                                    | 54 |
|     | 3.5.19 | pcalcheck                                    | 55 |
| 3.6 | K5/VS  | SSP32 ユニット(ボード)チェック用シェルスクリプトの使い方             | 59 |
|     | 3.6.1  | vssp32test.sh                                | 59 |
|     | 3.6.2  | vssp32test2.sh                               | 60 |
|     | 3.6.3  | vssp32test3.sh                               | 60 |
| 実勧  | 測手順    |                                              | 62 |
| 4.1 | 信号入    | 、力と時刻合わせ.................................... | 62 |
| 4.2 | ビデオ    | ·信号レベルと DC オフセットの設定                          | 62 |
| 4.3 | 自動観    | 1測の実行                                        | 62 |
| 文書  | 更新履    | 歴                                            | 66 |

# 1 動作確認環境

K5/VSSP および K5/VSSP32 サンプラー用ソフトウェアの動作確認環境は以下の通りです。

| サンプラー     | 動作確認環境                                                  |
|-----------|---------------------------------------------------------|
| K5/VSSP   | FreeBSD 4.0-RELEASE i386 プラットフォーム                       |
|           | Debian GNU/Linux 3.1 (kernel 2.6.8-2-386) i386 プラットフォーム |
| K5/VSSP32 | Debian GNU/Linux 3.1 (kernel 2.6.8-2-386) i386 プラットフォーム |

# 2 ソフトウェアのインストール法

グラフィック表示に PGPLOT または GNUPLOT を使用しますので<sup>1</sup>、予め PGPLOT または GNUPLOT が インストールされている必要があります。

PGPLOT を使用する場合は、2.4 節の PGPLOT のインストール法を参考に PGPLOT をインストール後、以下のプロセスを実行してください。

GNUPLOT は大抵の場合予めインストールされていると思いますが、インストールされていない場合は適宜 インストールを行い(GNUPLOT のインストール法はここでは触れません)、gnuplot コマンドにパスを通して 下さい。

また、予めサンプラーのドライバーはインストールされている必要があります。ドライバーのインストールは 2.3 節を参照してください。

#### 2.1 観測ソフトウェア群のインストール法

2.1.1 シェルスクリプトによるインストール法

適当なディレクトリに観測ソフトウェア群のアーカイブファイル ipvlbi\_obsXXXXXXXXX.tar.gz (ここで XXXXXXXX はアーカイブ年月日情報)を置き、

tar xvzf ipvlbi\_obsXXXXXXX.tar.gz

#### で解凍後、

cd ipvlbiXXXXXXX

で作業ディレクトリを移動し、従来の K5/VSSP(IP-VLBI) システムでは、

install\_obs.sh

を実行してください。この場合はグラフィック表示には PGPLOT が使用されますが、GNUPLOT を使用する場合は

install\_obs.sh G=GNUPLOT

を実行して下さい。K5/VSSP32 システムでは、

install\_obs\_vssp32.sh

## を実行してください。PGPLOT の代わりに GNUPLOT を使用したい場合は

install\_obs\_vssp32.sh G=GNUPLOT

を実行してください。

FreeBSD システムでは

<sup>&</sup>lt;sup>1</sup>Ver.2007-11-14 以降ではグラフィック表示に PGPLOT の他に GNUPLOT が使えるようになりました。ただ GNUPLOT は実時間 表示に難があるため、pcalcheck のように処理をしながら表示を行うソフトの場合は PGPLOT の使用を推奨します。

/usr/lib/libg2c.so: warning: tempnam() possibly used unsafely; consider using mkstemp()

という警告メッセージが出ますが、これはインストールされている PGPLOT パッケージ中の関数に関する警告 ですので無視してください。

linux システムにてコンパイル時に警告メッセージが多く出る場合は、

install\_obs.64.sh

をお使い下さい(install\_obs.64.sh はファイルオープンに fopen64 を使用したコンパイルを行います)。GNUPLOT を使用したい場合は

install\_obs.64.sh G=GNUPLOT

を使って下さい。

2.1.2 makefile によるインストール法

適当なディレクトリに観測ソフトウェア群のアーカイブファイル ipvlbi\_obsXXXXXXXX.tar.gz (ここで XXXXXXXX はアーカイブ年月日情報)を置き、

tar xvzf ipvlbi\_obsXXXXXXX.tar.gz

#### で解凍後、

cd ipvlbiXXXXXX/src

で作業ディレクトリを移動します。linuxの場合、makeの仕方は以下の通りです。

make [S=VSSP32|VSSP(default)|NONE] [G=GNUPLOT] [X=64] [OPEN=64]

ここで S=VSSP32 --- K5/VSSP32 サンプラーユニット用に観測ソフトをコンパイルする場合
 S=VSSP --- K5/VSSP サンプラーボード用 にコンパイルする時 (デフォルト)
 S=NONE --- サンプラーを直接制御しないプログラムのみをコンパイルする場合
 G=GNUPLOT --- グラフィック表示に GNUPLOT を使用する場合
 (デフォルトは PGPLOT)
 X=64 --- 64bit CPU を使用する場合 (/usr/X11R6/lib64 を使用)
 OPEN=64 --- fopen64 を使用する場合

FreeBSD の場合は、以下のように makefile として BSDmakefile を指定して下さい。

make -f BSDmakefile [S=VSSP32|VSSP(default)|NONE] [G=GNUPLOT] [X=64] [OPEN=64]

| ここで | S=VSSP32  | <br>K5/VSSP32 サンプラーユニット用に観測ソフトをコンパイルする場合  |
|-----|-----------|-------------------------------------------|
|     | S=VSSP    | <br>K5/VSSP サンプラーボード用 にコンパイルする時 (デフォルト)   |
|     | S=NONE    | <br>サンプラーを直接制御しないプログラムのみをコンパイルする場合        |
|     | G=GNUPLOT | <br>グラフィック表示に GNUPLOT を使用する場合             |
|     |           | (デフォルトは PGPLOT )                          |
|     | X=64      | <br>64bit CPUを使用する場合(/usr/X11R6/lib64を使用) |
|     | OPEN=64   | <br>fopen64 を使用する場合                       |
|     |           |                                           |

2.2 K5/VSSP と K5/VSSP32 の同時インストール

K5/VSSP32 をインストールしているPCにはK5/VSSPサンプラー用の観測ソフトをインストールすることが出来ます。以下の手順でインストールすると、K5/VSSPとK5/VSSP32を同時に使用することも可能になります。

#### 2.2.1 K5/VSSP を常用とする場合の同時インストール

- (1) 両方のドライバ (K5/VSSP 用は linux2.6 用ドライバを使用する) をインストールする
- (2) cd ipvlbiXXXXXXX/src で作業ディレクトリを移動する
- (3) make install -f makefile.vssp32 で観測ソフト群を K5/VSSP32 用にコンパイルする
- (4) (3) の作業の結果として ipvlbiXXXXXX/bin32 以下に K5/VSSP32 用の観測ソフト(実行プログラム)
   群が収納される
- (5) ipvlbiXXXXXXX/src ディレクトリで今度は make clean を実行する
- (6) 更に make install を実行する。この作業により観測ソフト群が K5/VSSP(旧 IP-VLBI ボード)用にコンパ イルされる
- (7) (6) の作業で ipvlbiXXXXXXX/bin 以下に K5/VSSP 用の観測ソフト(実行プログラム)群と両方 (VSSP および VSSP32)に共通に使用できるプログラム群が収納される。また ipvlbiXXXXXX/bin\_vssp 以下に も K5/VSSP 用の実行プログラムが収納される

2.2.2 K5/VSSP32を常用とする場合の同時インストール

前節 (2.2.1) の手順で先に K5/VSSP 用ソフト群をインストールし、後で K5/VSSP32 用ソフト群をインストー ルする。具体的な手順は以下の通り

- (1) 両方のドライバ (K5/VSSP 用は linux2.6 用ドライバを使用する) をインストールする
- (2) cd ipvlbiXXXXXXX/src で作業ディレクトリを移動する
- (3) make install で観測ソフト群を K5/VSSP 用にコンパイルする
- (4) (3)の作業の結果として ipvlbiXXXXXX/bin\_vssp 以下に K5/VSSP 用の観測ソフト(実行プログラム)
   群が収納される
- (5) ipvlbiXXXXXXX/src ディレクトリで今度は make clean を実行する
- (6) 更に make install -f makefile.vssp32 を実行する。この作業により観測ソフト群が K5/VSSP32 用にコンパ イルされる
- (7) (6)の作業で ipvlbiXXXXXXX/bin 以下に K5/VSSP32 用の観測ソフト(実行プログラム)群と両方 (VSSP および VSSP32)に共通に使用できるプログラム群が収納される。また ipvlbiXXXXXX/bin32 以下にも K5/VSSP32 用の実行プログラムが収納される。

上記 (2.2.1 および 2.2.2) の手順で ipvlbiXXXXXX/bin 以下には最後にコンパイルした観測ソフト (実行プログラム)群と両方 (VSSP および VSSP32)に共通に使用できるプログラム群が収納され、ipvlbiXXXXXX/bin\_vssp 以下に K5/VSSP 用の観測ソフト (実行プログラム)群、ipvlbiXXXXXX/bin32 以 下に K5/VSSP32 用の観測ソフト (実行プログラム)群が収納される。従って、例えば signalcheck を K5/VSSP32 ユニットに対して実行するときは

ipvlbiXXXXXX/bin32/signalcheck

K5/VSSP サンプラーに対して実行するときは

ipvlbiXXXXXX/bin\_vssp/signalcheck

のようにする。なお、ipvlbiXXXXXXXX/bin以下には最後にコンパイルしたボードに対する実行プログラムが 収納される。

# 2.3 ドライバーのインストール法

K5/VSSP 用のドライバーは FreeBSD 用と linux2.6 用のドライバーがあります。K5/VSSP32 用ドライバーは 今の所、 Debian GNU/Linux 3.1 (kernel 2.6.8-2-386) i386 プラットフォーム用のみです。

ドライバーの最新バージョンは以下で入手して下さい。

http://www2.nict.go.jp/w/w114/stsi/K5/VSSP/install\_obs.html

#### 2.3.1 K5/VSSP 用ドライバー (FreeBSD 用) のインストール法

- 1. OS(FreeBSD) は、すでに組込まれているものとします。PCの電源を切った状態で 9260 IP-VLBI 用 TimeSyncDataSampler ボードをPCIスロットに挿入します。
- 2. ドライバソースを展開します。ユーザー vlbi でログインしてください。ログイン後、ユーザーホームディレ クトリに src ディレクトリを作成します。

mkdir src mkdir bin mkdir schedule

ドライバ CDROM を挿入して、マウントします。

su <root パスワード入力 > mount /cdrom exit

ドライバソースプログラムを CDROM からコピーして展開します。

cp /cdrom/tds\_driverYYYYMMDD.tar.gz ./src/ cd src tar xvzf tds\_driverYYYYMMDD.tar.gz

(YYYYMMDD は西暦年、月、日を表します)

これで src ディレクトリ内に tds\_driver ディレクトリが作成され、ソースコードが展開されます。

ドライバ組込みの準備をします。ユーザーホームディレクトリの src ディレクトリ内で作業を進めてください。ドライバの組込みを行いますので、管理者権限を取得して作業を進めます。シェルスクリプトを CDROM からコピーして実行します。

管理者権限を取得します。

su <root パスワード入力 > cp /cdrom/\*.sh ./ ./tds\_driver\_cp.sh

その後、いくつかのファイルにドライバ情報を追記します。 /usr/src/sys/conf/files.i386 ファイルに以下の行を追記します。 /usr/src/sys/conf/majors ファイルに以下の行を追記します。 222 Time Sync Data Sampler (Nitsuki) tds /usr/src/sys/i386/conf/VLBI ファイルに以下の行を追記します。 device # Time Sync Data Sampler (Nitsuki) tds 例) vi エディタを使用します。 vi /usr/src/sys/conf/files.i386 [PageDown] キーで最後の行、[End] キーで最後の文字にカーソルを移動し、 [a] キーで、追記モードにします。 [Enter] キーで改行した後、 pci/tds.c optional tds を入力し、[Esc] キーでコマンドモードにします。 :wq [Enter] でファイルをセーブして終了します。 次に、 vi /usr/src/sys/conf/majors [PageDown] キーで 222 の前の数字で始まる行、[End] キーで最後の文字に カーソルを移動し、[a] キーで、追記モードにします。 [Enter] キーで改行した後、 222 tds Time Sync Data Sampler (Nitsuki) を入力し、[Esc] キーでコマンドモードにします。 :wq [Enter] でファイルをセーブして終了します。 同様に、 vi /usr/src/sys/i386/conf/VLBI [PageDown] キーで最後の行、[End] キーで最後の文字にカーソルを移動し、 [a] キーで、追記モードにします。 [Enter] キーで改行した後、 device tds \# Time Sync Data Sampler (Nitsuki) を入力し、[Esc] キーでコマンドモードにします。 :wq [Enter] でファイルをセーブして終了します。

4. Kernel の再構築を行います。以下のシェルスクリプトを実行します。

./tds\_driver\_mk.sh

再構築している間、しばらくお待ちください。(約6分かかります)

5. システムを再起動します。再構築が終了して、プロンプトが表示されたら、以下のコマンドで再起動します。 shutdown -r now

これで、ドライバが組込まれました。デバイスファイルは /dev/tds0 となります。

- 9260用ライブラリ(日通機提供 K5/VSSP 用ライブラリ)のインストール
- 1. OS(FreeBSD)、およびドライバは、すでに組込まれているものとします。ユーザー vlbi でログインしてく ださい。ログイン後、ユーザーホームディレクトリ下の src ディレクトリで作業します。cd src 管理者権限を取得します。su ¡パスワード入力;
- 2. 以下のシェルスクリプトを実行します。./tds\_lib\_mk.sh

ライブラリの構築は、数秒で終了します。これで、ライブラリがインストールされました。

2.3.2 K5/VSSP 用ドライバー (linux2.6 用) ドライバーのインストール法

K5/VSSP サンプラーボードを Debian GNU/Linux 3.1 (kernel 2.6) で動作させるためのデバイスドライバの インストール法は以下の通りです。

## 1. 動作環境

Debian GNU/Linux 3.1 (kernel 2.6)

- 2. インストール
- (a) kernel source 類をインストール apt-get からインストール
  - Linux kernel headers 2.6 on 386
  - # apt-get install kernel-headers-2.6-386
  - $\cdot$  Linux kernel image for version 2.6 on 386
  - # apt-get install kernel-image-2.6-386
- (b) ドライバインストール
  - デバイスドライバ (tds\_linux\_26.tgz) を取得する
  - ドライバソースの展開
    - %tar xvzf tds\_linux\_26.tgz
  - ドライバの組み込み
    - % cd ./tds/driver # make install <--ドライバのインストール # make load <--ドライバのロード # cd ../libtds # make install <--ライブラリのインストール # mknod /dev/tds0 c 222 0 <--デバイスノードの作成

# 2.3.3 K5/VSSP32用ドライバーのインストール法

K5/VSSP32 サンプラーユニットを Debian GNU/Linux 3.1 (kernel 2.6) で動作させるためのデバイスドライ バのインストール法は以下の通りです。

- 1. ローダブルモジュールの作成
- (a) vlbi-usb-linux.tar.gz を展開して vlbi-usb-linux に移動する。
  - # tar xvfz vlbi-usb-linux.tar.gz
  - # cd vlbi-usb-linux/
- (b) モジュールを構築、インストールする。この時ライブラリも同時にビルド、インストールされます。 # make
  - # make install
- (c) デバイスノードを作成する。
  - # cd /dev
  - # mknod -m 666 utds0 c 180 222

デバイスファイルは、/dev/utds0 となります。もし Linux 上で udevd が動作している場合はデバイスノードを作成する必要はありません。

(d) モジュールをロードする。

# insmod /lib/modules/2.6.8-2-386/kernel/drivers/usb/misc/utds.ko

make install を実行する事によって次のファイルをそれぞれの場所にインストールします。

| tds.ko    | /lib/modules/2.6.8-2-386/kernel/drivers/usb/misc/utds.ko |
|-----------|----------------------------------------------------------|
| tdsio.h   | /usr/include/sys/tdsio.h                                 |
| tdssdh.h  | /usr/include/sys/tdssdh.h                                |
| libtds.so | /usr/local/lib/libtds.so                                 |

# 2.4 PGPLOT のインストール法

## 2.4.1 FreeBSD の port を使用する方法

```
ネットワーク環境 (caltech のサーバにアクセスできる)をととのえてから、
```

cd /usr/ports/graphics/pgplot
make install

# 2.4.2 ステップバイステップ法

1. /usr/local/src に pgplot5.2.tar.gz をコピー 入手先は ftp://ftp.astro.caltech.edu/pub/pgplot/pgplot5.2.tar.gz 2. 解凍する cd /usr/local/src gunzip -c pgplot5.2.tar.gz | tar xvof -または tar xvzf pgplot5.2.tar.gz |解凍後、/usr/local/src/pgplot および サブディレクトリが出来る 3. インストール先ディレクトリ作成 mkdir /usr/local/pgplot 4. デバイスドライバーの選択 cd /usr/local/pgplot cp /usr/local/src/pgplot/drivers.list . エディター (vi 等) で選択するドライバーの先頭の"!"をはずす vi drivers.list ここで、GIF 関係のドライバーや /FILE を選択すると、FreeBSD ではエラーが出ます (linux では未確認) おすすめドライバーの選択は /LATEX /NULL /PS /VPS /CPS /VCPS /TEK4010 /RETRO /GF /GTERM /XTERM /TK4100 /VT125 /XWINDOW /XSERVE 5. makefile の作成 cd /usr/local/pgplot FreeBSD の場合 /usr/local/src/pgplot/makemake /usr/local/src/pgplot freebsd linux の場合 /usr/local/src/pgplot/makemake /usr/local/src/pgplot linux g77\_gcc

```
6. makefile の編集
```

linux の場合は以下の作業 (makefile の編集) は不要です FreeBSD の場合 5. で作った makefile で make を行うと、demo2 プログラムのコンパイル時にエラーが発 生して、停止してしまう。そのため、X端末に表示をする際に必要な pgxwin\_server が作られません。 そこで、vi 等で demo2 以降のデモプログラムをコンパイルしないように編集します vi makefile # Routine lists の中の DEMOS= pgdemo1 pgdemo2 ...... の行の pgdemo2 以降を削除し、 DEMOS = pgdemo1とする 7. make の実行 make 更に C で使用するため環境を整えるため make cpg を実行 make clean を実行 この時点で以下のファイルがディレクトリに存在 cpgdemo grexec.f libcpgplot.a pgdemo1 pgxwin\_server cpgplot.h grfont.dat libpgplot.a pgplot.doc rgb.txt drivers.list grpckg1.inc makefile pgplot.inc linux 版では更に libpgplot.so も出来ています 8. ライブラリおよびCインクルードファイルを標準ディレクトリへコピー cp libcpgplot.a /usr/lib cp libpgplot.a /usr/lib cp cpgplot.h /usr/include linux では更に cp libpgplot.so /usr/lib 9. デモプログラムの実行 環境変数を以下のように設定 csh の場合 setenv PGPLOT\_DIR /usr/local/pgplot/ sh の場合 PGPLOT\_DIR="/usr/local/pgplot/"; export PGPLOT\_DIR または export PGPLOT\_DIR=/usr/local/pgplot/ デバイスに/XWINDOW または/XSERVE を使用する場合は更に以下(表示先)を設定 csh の場合 setenv DISPLAY IP アドレス又はマシン名:0.0 sh の場合 export DISPLAY=IP アドレス又はマシン名:0.0 pgdemo1 (FORTRAN デモ) または cpgdemo (C プログラムデモ)を実行する 注意事項: Tera Term から実行するときは 「Setup」 - >「Terminal」で「Auto switch」にチェックが入っていることを確認すること 10. C プログラムのコンパイル方法以下のいずれかの方法でコンパイルする。プログラム名は test.c とする

# 方法 1

f77 -o test test.c -lcpgplot -lpgplot -L/usr/X11R6/lib -lX11 -lm (注: PGPLOT は元々FORTRAN で開発されたプログラムなので FORTARN コンパイラーおよびリンカー でコンパイルしないと駄目なよう。実際、cc -o test .... でコンパイル、リンクをやると undefined reference to 'xxxxx' というエラーがたくさん出る)

# 2. **ソフトウェアのインストール法**

# 方法 2

cc -O2 -c -I. test.c f<br/>77 -o test test.o -lcpgplot -lpgplot -L/usr/X11R6/lib -lX11 -lm

# 3 観測およびユーティリティソフトウェア

ここでは K5/VSSP および K5/VSSP32 用観測ソフトおよび各種ユーティリティソフトウェアについて説明します。大半のソフトウェアは プログラム名 [リターン] で、簡単な使用法の説明が表示されます。また プロ グラム名 env[リターン] でプログラムが使用する環境変数に関する情報が得られます。

# 3.1 ソフトウェア一覧

K5/VSSP および K5/VSSP32 用ソフトウェア (プログラム)はその機能から、サンプラーの時刻セットプロ グラム、観測準備プログラム、観測実行プログラム、データチェックプログラム、そしてサンプラー試験用シェ ルスクリプトに大別されます。

# 3.1.1 時刻セットソフト群

| pctimeset   | - P C の時刻を K5/VSSP (含む K5/VSSP32)ボードの時刻に合わせる (ログ出力あり)。 |
|-------------|--------------------------------------------------------|
|             | なお観測制御にはボードの時刻を使うのでPCの時刻を必ずしも合わせる必要はない                 |
| signalcheck | - ボードに 10MHz および 1PPS が供給されているかどうかのチェック                |
| timeadjust  | – ボードの時刻を秒単位で進めたり遅らせたりする(ログ出力あり)                       |
| timecheck   | - K5/VSSP32 時刻表示の誤動作チェックプログラム(ログ出力あり)                  |
| timedisp    | - ボードの時刻表示                                             |
| timesetpc   | – PCの時刻を使ってボードの時刻を合わせる。ボードチェック用であり、VLBI観測              |
|             | 時には timesetpc は決して使用しないこと!                             |
| timesettk   | – ボードの時刻のセット(ログ出力あり)                                   |
| timesync    | – ボードの1PPS同期および時刻表示(ログ出力あり)                            |
|             |                                                        |

# 3.1.2 観測準備ソフト群

| monit       | – K5/VSSP(含む K5/VSSP32)ボードの入力信号レベルのモニター |
|-------------|-----------------------------------------|
| setdcoffset | – K5/VSSP32 <b>サンプラーのDCオフセット</b> 調整を行う  |
| skdchk      | – スケジュールファイルのチェック                       |

# 3.1.3 データチェック(編集)ソフト群

| adbitconv     | _  | サンプリングデータファイルの AD ビット数を任意の AD ビット数に変換する                       |
|---------------|----|---------------------------------------------------------------|
| aux_recov     | _  | K5/VSSP32 データでデータチェック時に AUX MISALIGN (misaligned AUX field) と |
|               |    | 表示されるデータの修復を行う                                                |
| datachk       | _  | データチェック (ヘッダー部を頼りにヘッダー間のデータビット数をカウント)                         |
| datacut       | _  | サンプリングデータファイルからある時間範囲のデータを抜き出す                                |
| datatime_ed   | it | K5/VSSP および K5/VSSP32 データヘッダー部の時刻情報の書き換えを行う                   |
| data_double   | _  | サンプリングデータを繰り返すことにより見かけのサンプリング周波数を倍にする                         |
| data_half     | _  | サンプリングデータを間引きすることにより見かけのサンプリング周波数を半分にする                       |
| $data\_recov$ | _  | K5/VSSP <b>ヘッダー部の修復を行う</b>                                    |
| extdata       | _  | サンプリングデータファイルから特定の c h のデータを抽出しテキストファイルに書き                    |
|               |    | 出す                                                            |
| four2one      | _  | 4 ch モードで収集したデータから任意のチャンネルのデータを切り出し、1 ch モード                  |
|               |    | のデータに変換する                                                     |

| k5tok5v32  | – K5/VSSP フォーマットデータを K5/VSSP32 フォーマットに変換する                 |
|------------|------------------------------------------------------------|
| k5v32tok5  | – K5/VSSP32 フォーマットデータを K5/VSSP フォーマットに変換する                 |
| one2four   | - 4台のPCで1chモードで収集したデータファイル4つを結合して、4chモードのデー                |
|            | タに変換する                                                     |
| oscillo    | - K5/VSSP および VSSP32 データファイルのサンプリングデータを表示 ( ダイナミック         |
|            | 表示)(2015-12-22 新規追加)                                       |
| pcalcheck  | - K5/VSSP および VSSP32 データファイルから PCAL を検出しグラフ表示する (2007-     |
|            | 10-25 新規追加)                                                |
| speana     | – オフラインスペクトル表示                                             |
| speana2    | – オフラインスペクトル表示 (高機能版)                                      |
| speana_n   | – オフラインスペクトル表示(ダイナミック表示) <mark>(2015-12-22 新規追加</mark> )   |
| vssplogana | - datachk のサマリー出力ファイルおよび sampling ( autoobs も可 ) のログファイルの解 |
|            | 析を行う                                                       |
|            |                                                            |

3.1.4 K5/VSSP32 ユニット (ボード)チェック用シェルスクリプト

| vssp32test.sh  | - K5/VSSP32 ユニットのサンプリング周波数を変えてのテストを自動的      | に行い、エ |
|----------------|---------------------------------------------|-------|
|                | ラー発生の統計結果を表示する。                             |       |
| veen32teet2 ch | $_{- K5/VSSP39}$ コニットのサンプリングパラメータを固定して 繰り返し | の耐クテフ |

- vssp32test2.sh K5/VSSP32 ユニットのサンプリングバラメータを固定して、繰り返しの耐久テストを行い、エラー発生の統計結果を表示する。
- vssp32test3.sh K5/VSSP32 ユニットのサンプリング周波数を変えてのテストを自動的に行い、エ ラー発生の統計結果を表示する。サンプリング周波数の最低と最高を指定できる。

# 3.2 時刻合わせソフトの使い方

#### 3.2.1 pctimeset

#### ユーティリティ名

pctimeset

## 機能

K5/VSSP(含むK5/VSSP32)ボードの時刻を使ってPCの時刻をセットする。(注!逆の機能のtimesetpc も提供するが、ボードチェック用であり、VLBI観測時にはtimesetpcは決して使用しないこと!) 時刻をセットするにはスーパーユーザーとなってから実行すること。スーパーユーザーでない場合は、時刻 あわせはできないが、K5/VSSP(含むK5/VSSP32)ボードとPCの時刻ずれのモニターができる。 補足:観測制御にはK5/VSSP(含むK5/VSSP32)ボードの時刻が使用されるのでPCの時刻が必ずしも

合っている必要性はない

# 実行方法

pctimeset

環境変数のモニター pctimeset env

#### 環境変数

| K5LOGDIR | _ | ログディレクトリの指定           |
|----------|---|-----------------------|
|          |   | プログラムデフォルトはカレントディレクトリ |

# ログ出力

| ディレクトリ | _ | 環境変数 K5LOGDIR でセットしたディレクトリ。             |
|--------|---|-----------------------------------------|
|        |   | K5LOGDIR がセットされていないときはカレントディレクトリ        |
| ファイル名  | _ | YYYY+ <b>ホスト名</b> +".log"例:2003k51d.log |
| 出力形式   | _ | timesettk の項を参照のこと                      |

#### 出力例

```
03169083823:p pctimeset(1.00)
03169083825/p System Time : 2003/06/18 08:38:24
03169083825/p Offset (IP-Board time - PC time) -0.000103 sec was adjusted!
03169083825/p Current Offset (IP-Board time - PC time) is 0.000032 sec
03169083825/p pctimeset completed
```

## 3.2.2 signalcheck

# ユーティリティ名

signalcheck

# 機能

K5/VSSP(含むK5/VSSP32)ボードに10MHz および1PPSが供給されているかどうかをチェックする

# 実行方法

signalcheck

# 実行例

```
K5 k56a>./signalcheck
signalcheck (Ver. 2007-08-23)
K5/VSSP32 (IP-VLBI) board Reference and 1PPS signal checking..
Reference (10MHz) signal is OK! PLL locked!
1PPS signal is OK!
VSSP32 FPGA Version = 0.00
```

## 備考

時刻セットに際しては、10MHz および 1PPS が供給されている必要があります。観測中は 10MHz のみ供 給されていればOKです。FPGA のバージョンは VSSP32 のファームウェアのバージョンが 2007-08-23 (FPGA のバージョン 1.19) 以降でないと正しく表示されません。

## 3.2.3 timedisp

# ユーティリティ名

 $\operatorname{timedisp}$ 

## 機能

K5/VSSP(含むK5/VSSP32)ボードの時刻を表示する

## 実行方法

timedisp [period]

ここで period – 表示終了までの時間 (sec)無指定の場合10秒間ボードの時刻が表示されます。

# 3.2.4 timesettk

#### ユーティリティ名

timesettk

## 機能

K5/VSSP(含むK5/VSSP32)ボードの時刻をセットする(ログ出力あり)

## 実行方法

timesettk year month day hour min sec

| ここで | year                   | _ | 年(4桁) |
|-----|------------------------|---|-------|
|     | $\operatorname{month}$ | _ | 月     |
|     | day                    | _ | 日     |
|     | hour                   | _ | 時     |
|     | min                    | _ | 分     |
|     | sec                    | _ | 秒     |
|     |                        |   |       |

環境変数のモニター timesettk env

# 環境変数

K5LOGDIR – ログディレクトリの指定 プログラムデフォルトはカレントディレクトリ

## 実行例

2001年9月20日15時10分15秒にセット

timesettk 2001 9 20 15 10 15

リターンのタイミング:

 K5/VSSP の場合
 実時刻が
 1 5 秒となった直後

K5/VSSP32の場合 実時刻が 14秒となった直後

時刻セットが成功すると、数秒間ボードの時刻が表示されますので正しいか確認する。

#### ログ出力

| / 5    |   |                    |               |     |                                      |  |  |  |  |  |  |
|--------|---|--------------------|---------------|-----|--------------------------------------|--|--|--|--|--|--|
| ディレクトリ | _ | 環境変数               | K5LOG         | DIF | こでセットしたディレクトリ。                       |  |  |  |  |  |  |
|        |   | K5LOGD             | NR がセ         | ット  | されていないときはカレントディレクトリ                  |  |  |  |  |  |  |
| ファイル名  | _ | YYYY+7             | ホスト名          | +". | log"例:2003k51d.log                   |  |  |  |  |  |  |
| 出力形式   | _ | YYDDDHHMMSSXY コメント |               |     |                                      |  |  |  |  |  |  |
|        |   | ここで                | YY            | :   | 年(2桁)                                |  |  |  |  |  |  |
|        |   |                    | DDD           | :   | 通日                                   |  |  |  |  |  |  |
|        |   |                    | HH            | :   | 時                                    |  |  |  |  |  |  |
|        |   |                    | MM            | :   | 分                                    |  |  |  |  |  |  |
|        |   |                    | $\mathbf{SS}$ | :   | 秒                                    |  |  |  |  |  |  |
|        |   |                    | Х             | :   | セパレータ ( :, /, ", ?, $\#$ , (space) ) |  |  |  |  |  |  |
|        |   |                    | Υ             | :   | 時刻モード                                |  |  |  |  |  |  |
|        |   |                    |               |     | (space) – サンプラーの時刻                   |  |  |  |  |  |  |
|        |   |                    |               |     | 'p' – PC <b>の時刻</b>                  |  |  |  |  |  |  |

出力例

03168000313:p timesettk(1.10) 2003 6 17 23 58 30

## 3.2.5 timesync

# ユーティリティ名

 ${\rm timesync}$ 

# 機能

K5/VSSP(含む K5/VSSP32)ボードの秒を外部1 PPS 信号に同期させる。その後時刻を表示する

# 実行方法

timesync [period]

ここで period – 表示終了までの時間 (sec)無指定の場合10秒間ボードの時刻が表示されます。

環境変数のモニター timesync env

# 環境変数

| _ |          |   |                       |
|---|----------|---|-----------------------|
|   | K5LOGDIR | _ | ログディレクトリの指定           |
|   |          |   | プログラムデフォルトはカレントディレクトリ |

#### ログ出力

| ディレクトリ | — | 環境変数 K5LOGDIR でセットしたディレクトリ。             |
|--------|---|-----------------------------------------|
|        |   | K5LOGDIR がセットされていないときはカレントディレクトリ        |
| ファイル名  | _ | YYYY+ <b>ホスト名</b> +".log"例:2003k51d.log |

# 出力例

03168000240:p timesync(1.10)

#### 3.2.6 timeadjust

## ユーティリティ名

timesadjust

## 機能

K5/VSSP(含む K5/VSSP32)ボードの時刻を秒単位の進み遅れでセットする(ログ出力あり)

## 実行方法

timeadjust nsec [SYNC—sync]

 ここで nsec – 秒単位で進ませる時間(正)または遅らせる時間(負)を指定する)
 SYNC | sync – 1PPS 信号と同期を取るときに指定する。デフォルトは時刻のみの変更 (秒の時刻ラベルのジャンプのみ時系は連続に保たれる)。

環境変数のモニター timeadjust env

#### 環境変数

K5LOGDIR – ログディレクトリの指定 プログラムデフォルトはカレントディレクトリ

#### 実行例

時刻を1秒進ませる。時系のリセットは行わない。

timeadjust 1

時刻を1秒遅らせる。時系のリセットは行わない。

timeadjust -1

時刻を2秒進ませる。1PPSとの同期も行う。

timeadjust 2 SYNC

リターンのタイミングはいつでも良い

# 3.2.7 timecheck

#### ユーティリティ名

timecheck

## 機能

K5/VSSP32 サンプラーからの時刻読みとりのチェックを行う(ログ出力あり)

# 実行方法

timecheck mode

ここで mode – サンプラーから時刻を読み出すモード 1: 二度読みをしない 2: 時刻がおかしいと思われるときは二度読みをする プログラムを終了させるには ctrl C

環境変数のモニター timecheck env

# 環境変数

K5LOGDIR – ログディレクトリの指定 プログラムデフォルトはカレントディレクトリ

# 実行例

> timecheck 1
K5/VSSP32 Sampler Board Time Display and Check
Mode : single reading (ctrl C for stop)

timecheck: time icrease abnormaly oldsec= 10495 newsec= 10751 <== 時刻の異常があ るとこのように表示される timecheck: time icrease abnormaly oldsec= 10751 newsec= 10496

timecheck: time icrease abnormaly oldsec= 10751 newsec= 10496
2007/079 02:07:10

# 3.3 観測準備ソフトの使い方

## 3.3.1 monit

ユーティリティ名

monit

#### 機能

K5/VSSP(含むK5/VSSP32)ボードの入力信号レベルのモニター。8ビット×1MHz×4ch また は 1chサンプリングデータのレベル(電圧)をヒストグラム形式で実時間表示する。また平均値と標 準偏差も表示する。K5/VSSP32ではDCオフセットを自動的に設定することもできる。DCオフセットを セットした場合にはログ出力(ログファイル名:YYYY+ホスト名+.log)が行われる。

#### 実行方法

monit numch [AUTO—ZERO] [NOTIME]

./monit 4

| ここで | numch       | _ | サンプリングチャネル数 $1$ または $4$               |
|-----|-------------|---|---------------------------------------|
|     | AUTO   ZERO | _ | AUTO : K5/VSSP32 においてDCオフセットを自動的に設定する |
|     |             |   | ZERO : DCオフセットをリセットする                 |
|     | NOTIME      |   | ボードの時刻表示を抑制する                         |

注1: K5/VSSP の場合1 c h サンプリング時はメインボードからの入力4 c h サンプリング時は補助ボー ドからの入力となる DC オフセットの設定は K5/VSSP32 のみの機能である

注2: K5/VSSP に対して monit を実行した場合、PC との相性によってはハングする場合がある。その時は "NOTIME" オプションを指定して時刻表示を抑制するとハングしなくなる。

プログラムのSTOPはCTRL-Cで行う。なお、入力信号のチェックの前に10MHzおよび1PPS信号が供給されているかどうかのチェックも行い、何れかの信号が供給されていないときは、警告メッセージを出しプログラムを終了する。

注意!CTRL-C でたまにシステムが応答不能状態に陥ることがあります。その時は仕方がないので、ハードリセットを行ってください。

#### 環境変数

K5LOGDIR – ログディレクトリの指定 (プログラムデフォルトはカレントディレクトリ)

実行例

| ********  | ***********    | ******         | ******         | ****            | ***  |
|-----------|----------------|----------------|----------------|-----------------|------|
| *         |                |                |                |                 | *    |
| * MON     | IIT (signal le | evel monitor t | for K5/VSSP of | r K5/VSSP32)    | *    |
| *         | by T.Kor       | ndo/NICT (Ver  | r. 2008-02-13  | )               | *    |
| *         | Tar            | ret Board is N | K5/VSSP32      |                 | *    |
| *         | 1012           | 500 Doura 10 1 | 10, 1001 02    |                 | *    |
| *         |                | CTRL C for S   | STOP           |                 | *    |
| *         |                | 01102 0 101 .  | 5101           |                 | *    |
| ******    | ***********    | ************   | ******         | ****KONDO****   | ***  |
| _         |                |                | 2008/02        | /13 (044) 05:34 | 1:36 |
| DC_OFST_P | 0              | 0              | 0              | 0               |      |
|           |                |                |                |                 |      |
|           | CH 1           | CH 2           | CH 3           | CH 4            |      |
| *         |                |                |                |                 |      |
| + FULL    | *****          | ***            | ****           | ***             |      |
|           | *****          | ****           | ****           | ****            |      |
|           | ******         | ******         | *****          | *****           |      |
|           | *******        | *******        | *******        | *******         |      |
|           | *******        | *******        | *******        | *******         |      |
|           | ******         | ******         | ******         | *****           |      |
|           | ****           | ****           | ****           | ****            |      |
| - FULL    | ****           | ***            | ****           | ***             |      |
| DC OFFSET | 2.6/256        | -1.3/256       | -1.1/256       | 0.1/256         |      |
| ONE SIGMA | 67.8/256       | 61.8/256       | 65.1/256       | 62.4/256        |      |

注: DC オフセット (DC OFFSET)の表示は信号レベルを-127.5~+127.5(8ビットサンプリング)で表 した場合の平均値を示している。標準偏差 (ONE SIGMA)も信号レベルを-127.5~+127.5(8ビットサン プリング)で表した場合の標準偏差を表している。

3.3.2 skdchk

ユーティリティ名

skdchk

機能

スケジュールファイルのチェック

スケジュールファイルを読み、局情報、電波星情報、観測情報を出力する。最後に、全観測時間を秒で示す と共に、必要なディスク容量を局毎に表示する。

#### 実行方法

| skdchk sked file [-NOEARLV] | ここで | sked_file | _ | スケジュールファイル名                  |
|-----------------------------|-----|-----------|---|------------------------------|
|                             |     | -NOEARLY  | _ | "tape early start"パラメータを無視する |

#### 実行例

2007-03-16 skdchk Ver 2.11 ../sked/r1267.skd Schedule file is ../sked/r1267.skd \*\*\* SCHEDULE FILE (../sked/r1267.skd) INFORMATION \*\*\* Experiment code : R1267 Number of stations : 7 1 FORTLEZA 4985370.048910 -3955020.325840 -428472.303780 Е WESTFORD 1492206.599640 -4458130.507370 2 4296015.532100 TIGOCONC -3803541.356780 3 -4887961.003330 0 1492054.156810 -5543837.617470 4 -2054567.847980 Κ KOKEE 2387851.939000 HOBART26 5 Η -3950236.742500 2522347.561100 -4311562.549690 TSUKUB32 6 Т -3957408.751200 3310229.346600 3737494.836000 WETTZELL 7 V 4075539.899410 931735.270250 4801629.351850 Number of stars : 60 (only 20 stars are listed here) 0234+285 \$ 39.468357 28.802497 2000.000000 1 37.103360 2000.000000 1226+373 \$ 187.197599 2 3 12.058684 2000.000000 3C245 160.685855 1040+123 \$ 119.277679 \$ 301.379160 4 0754+100 9.943014 2000.000000 77.878680 2000.000000 5 2007+777 6 \$ 266.396701 17.333729 2000.000000 1743+173 1.566340 2000.000000 7.504775 2000.000000 7 1055+018 \$ 164.623355 8 1236+077 \$ 189.852451 76.346603 4.995201 2000.00000 223.614207 -37.792540 2000.00000 9 0502+049 \$ 10 1451-375 \$ 0059+581 \$ 15.690677 58.403094 2000.000000 11 \$ 12 0104-408 16.687950 -40.572211 2000.000000 1.583421 2000.000000 13 0106+013 \$ 17.161546 11.579280 2000.000000 14 0201+113 \$ 30.944404 15 0208-512 \$ 32.692502 -51.017192 2000.000000 0336-019 CTA26 54.878907 -1.776612 2000.000000 16 17 0402-362 \$ 60.973958 -36.083865 2000.000000 69.256178 -18.746837 2000.000000 0434-188 18 \$ 19 0454+844 \$ 77.176514 84.534596 2000.000000 20 0537-441 \$ 84.709840 -44.085816 2000.000000 Number of scans : 1056 First 5 scans are as follows: 3C446 7/076 17:00:00 138 1 2 OJ287 7/076 17:00:00 40 3 1611+343 7/076 17:02:52 40 4 0234+285 7/076 17:05:22 200 1451-375 5 7/076 17:06:15 71 Last 5 scans are as follows: 7/077 16:52:26 1052 1622-253 40 1053 1739+522 7/077 16:54:53 40

CTA26 7/077 16:55:07 1044+719 7/077 16:56:26 1124-186 7/077 16:59:10 200 1054 1055 92 1056 40 Early Start Parameter (sec) : 10 but omitted by operator! Maximum Disk requirements Total observation time (sec) = 109874 Disk requirements 439.496 GBytes 32Mbps : 878.992 GBytes 1757.984 GBytes 64Mbps : 128Mbps : 256Mbps 3515.968 GBytes

#### Disk Requirements by Station (GBytes)

|         | FORTLEZA | WESTFORD | TIGOCONC | KOKEE  | HOBART26 | TSUKUB32 | WETTZELL |
|---------|----------|----------|----------|--------|----------|----------|----------|
| sec     | 40749    | 45734    | 43656    | 38295  | 26183    | 33668    | 36458    |
| #scans  | 294      | 439      | 303      | 418    | 314      | 519      | 411      |
| 32Mbps  | 163.0    | 182.9    | 174.6    | 153.2  | 104.7    | 134.7    | 145.8    |
| 64Mbps  | 326.0    | 365.9    | 349.2    | 306.4  | 209.5    | 269.3    | 291.7    |
| 128Mbps | 652.0    | 731.7    | 698.5    | 612.7  | 418.9    | 538.7    | 583.3    |
| 256Mbps | 1304.0   | 1463.5   | 1397.0   | 1225.4 | 837.9    | 1077.4   | 1166.7   |

#### 3.3.3 setdcoffset

#### ユーティリティ名

setd coffset

#### 機能

K5/VSSP32 サンプラーのDCオフセットをセットする。任意の値にセットする機能、初期値(0)に戻す 機能、ユニット試験に適した値にセットする機能、観測に適した値にセットする機能を有する。ログ出力も 行う。K5/VSSP に対してもどのモードも STAT (信号の統計出力)モードと見なされる。

# 実行方法

setdcoffset dc1 dc2 dc3 dc4 [logfile]

## または

setdcoffset TEST|AUTO|OBS|STAT|RESET [logfile]

| ここで | dc1     | _ | CH1 にセットする DC オフセット (-128 から 128)      |
|-----|---------|---|----------------------------------------|
|     | dc2     | _ | CH2 にセットする DC オフセット (-128 から 128)      |
|     | dc3     | _ | CH3 にセットする DC オフセット (-128 から 128)      |
|     | dc4     | _ | CH4 にセットする DC オフセット (-128 から 128)      |
|     | TEST    | _ | サンプラーボードの信頼性試験を行う際に適したオフセットを自動的にセットする。 |
|     | AUTO    | _ | 観測に適したオフセットを自動的にセットする。                 |
|     | OBS     | _ | AUTO と同じ                               |
|     | STAT    | _ | 信号の統計結果(平均、標準偏差)のみを出力する                |
|     | RESET   | _ | DC オフセットを 0 にセットする                     |
|     | logfile | _ | ログファイル名                                |
|     |         |   | デフォルト YYYY <b>+ ホスト名 +</b> .log        |
|     |         |   | ログはアペンドされる                             |
|     |         |   |                                        |

#### 環境変数

K5LOGDIR – ログディレクトリの指定 プログラムデフォルトはカレントディレクトリ

## ログ出力

例1.チャンネル毎に DCオフセット値を指定して走らせたとき

| 07047011017:p | <pre>setdcoffset:</pre> | set 5   | 10 -5  | -10    |     |        |       |         |    |       |      |
|---------------|-------------------------|---------|--------|--------|-----|--------|-------|---------|----|-------|------|
| 07047011017:p | <pre>setdcoffset:</pre> | VSSP32  | OFFSET | CH1 =  | = 5 | CH2 =  | = 10  | CH3 =   | -5 | CH4 = | -10  |
| 07047011017:p | <pre>setdcoffset:</pre> |         |        |        |     | Signal | . Sta | tistics |    |       |      |
| 07047011017:p | <pre>setdcoffset:</pre> |         |        | CH1    |     | CH2    | 2     | CH3     |    | CH    | 14   |
| 07047011017:p | <pre>setdcoffset:</pre> | average | e 5    | .8/256 | 5   | 10.7/2 | 256   | -4.8/2  | 56 | -9.4/ | /256 |
| 07047011017:p | setdcoffset:            | std dev | 7 0    | .5/256 | 5   | 0.4/2  | 256   | 0.5/2   | 56 | 0.3/  | /256 |

最後の2行は信号の平均値 (average) と標準偏差 (std dev) を表示している。信号のレベルは-127.5~+127.5 でさる。この例は、入力信号を入れていないときであり、標準偏差が小さくなっている。

例2.TEST モードで走らせたとき

| 07047011429:p | setdcoffset:            | set TES | ST mode    |       |      |            |          |          |
|---------------|-------------------------|---------|------------|-------|------|------------|----------|----------|
| 07047011429:p | setdcoffset:            | VSSP32  | OFFSET     | CH1   | = -6 | CH2 = -6   | CH3 = -6 | CH4 = -6 |
| 07047011429:p | <pre>setdcoffset:</pre> |         |            |       | S    | ignal Stat | tistics  |          |
| 07047011429:p | <pre>setdcoffset:</pre> |         |            | CH1   |      | CH2        | CH3      | CH4      |
| 07047011429:p | <pre>setdcoffset:</pre> | average | e −5       | .2/25 | 56 - | 5.3/256    | -5.9/256 | -5.4/256 |
| 07047011429:p | setdcoffset:            | std dev | <i>r</i> 0 | .5/25 | 56   | 0.4/256    | 0.5/256  | 0.3/256  |

自動的に DC オフセットが-6 にセットされているのがわかる。これは、入力がない場合に、1 ビットサン プリング後の信号をすべて0として、ヘッダー部の誤動作を起こりにくくするためである。まお、通常の 信号が入っている場合は、単に平均値が0となるように、DC オフセットが自動的に調整される。

例3.AUTO モードで走らせたとき

| 07047011806:p | setdcoffset:            | set AUT | 'O mode |       |     |       |       |       |       |     |    |       |
|---------------|-------------------------|---------|---------|-------|-----|-------|-------|-------|-------|-----|----|-------|
| 07047011806:p | <pre>setdcoffset:</pre> | VSSP32  | OFFSET  | CH1   | = 0 | CH2 = | = 0   | CH3   | = 0   | CH4 | =  | 0     |
| 07047011806:p | <pre>setdcoffset:</pre> |         |         |       |     | Signa | l Sta | atist | ics   |     |    |       |
| 07047011806:p | setdcoffset:            |         |         | CH1   |     | CH    | 2     |       | CH3   |     |    | CH4   |
| 07047011806:p | setdcoffset:            | average | . 0.    | .8/25 | 6   | 0.7/2 | 256   | 0.    | 0/256 | 3   | 0. | 6/256 |
| 07047011806:p | setdcoffset:            | std dev | · 0.    | .5/25 | 6   | 0.4/2 | 256   | 0.    | 5/256 | 5   | 0. | 3/256 |

平均値が0になるように自動的に DC オフセットが調整される。

# 3.4 観測ソフトの使い方

# 3.4.1 autoobs

ユーティリティ名

autoobs

# 機能

自動データ収集。環境変数 K5SATKEY で指定した電波源に対しては強制的に 1ch モードの観測が可能

実行方法

その1

autoobs -runparam\_file [-NOSATKEY] [-NOEARLY] [-TEST] [-shift time]

| ここで | runparam_file | _ | パラメータファイル(注1)名                  |
|-----|---------------|---|---------------------------------|
|     |               |   | 先頭に '-' を付けること!                 |
|     | -NOSATKEY     | _ | サテライトキーの設定の無効化                  |
|     | -NOEARLY      | _ | "tape early start"パラメータを無効とする   |
|     | -TEST         | _ | スケジュールをテストモードで実行する              |
|     |               |   | (スケジュールの最初のスキャンを1分後にスタートする)     |
|     | -shift time   | _ | スケジュールの最初のスキャンの開始時刻を time に変更する |
|     |               |   | ここで time は以下のいずれかの形式            |
|     |               |   | YYYY/DDD-HH:MM:SS               |
|     |               |   | YYYY/MM/DD-HH:MM:SS             |
|     |               |   | YYYYDDDDHHMMSS                  |

# または

autoobs sked\_file station\_id [span [sfreq [adbit [numch [outdir [y\_or\_n [naming\_type [freqg [subnet [f\_size\_mode]]]]]]]] [-NOSATKEY] [-NOEARLY] [-TEST] [-shift time]

| ここで | sked_file | _ | スケジュールファイル名                     |
|-----|-----------|---|---------------------------------|
|     | staion_id | _ | 局 ID (スケジュールファイルで記述されている局ID)    |
|     | span      | _ | 観測時間 (sec)                      |
|     |           |   | (スケジュールファイルで規定している観測時間より短くする目的) |
|     |           |   | デフォルトは0(スケジュールファイル通りの観測時間の意)    |
|     | sfreq     | _ | サンプリング周波数                       |
|     |           |   | 40,100,200,500 (for kHz)        |
|     |           |   | 1,2,4,8,16 (for MHz)            |
|     |           |   | デフォルトは16                        |
|     | adbit     | _ | A/D <b>分解能 ( ビット )</b>          |
|     |           |   | 1,2,4,8                         |
|     |           |   | デフォルトは1                         |
|     | numch     | _ | 入力 c h 数                        |
|     |           |   | 1 または 4                         |
|     |           |   | デフォルトは1                         |
|     | outdir    | _ | データファイル出力ディレクトリ                 |
|     |           |   | デフォルトはカレントディレクトリ                |
|     |           |   | 先頭に ↩'を付けると、出力情報ファイル(注2)を指す     |

| y_or_n      | _ | 観測範囲を制限する場合 Y, すべて観測の場合 N            |  |  |  |  |  |
|-------------|---|--------------------------------------|--|--|--|--|--|
|             |   | 省略時は対話式で回答する                         |  |  |  |  |  |
| naming_type | _ | 出力ファイル命名則                            |  |  |  |  |  |
|             |   | 1または-1:タイプ1 従来タイプ(デフォルト)             |  |  |  |  |  |
|             |   | XDDDNNNN.[#ch.]dat                   |  |  |  |  |  |
|             |   | ここで X – 局ID(1文字)                     |  |  |  |  |  |
|             |   | DDD – 一番目のスキャンの通日                    |  |  |  |  |  |
|             |   | NNNN – 観測番号 (4桁)                     |  |  |  |  |  |
|             |   | #ch – チャンネル数 (1 4) (タイプが負の場合のみ)      |  |  |  |  |  |
|             |   | 2 または-2: タイプ2 K5/VSSP 固有タイプ          |  |  |  |  |  |
|             |   | sidDDDHHMMSSG.[#ch.]dat              |  |  |  |  |  |
|             |   | ここで sid – 局 ID (1文字か2文字)             |  |  |  |  |  |
|             |   | DDD – <b>スキャン</b> 開始通日(3桁)           |  |  |  |  |  |
|             |   | HH – スキャン開始時(2桁)                     |  |  |  |  |  |
|             |   | MM – スキャン開始分(2桁)                     |  |  |  |  |  |
|             |   | SS – スキャン開始秒(2桁)                     |  |  |  |  |  |
|             |   | G – 周波数グループ ID (a b c d) または null    |  |  |  |  |  |
|             |   | #ch – チャンネル数 (1 4)(タイプが負の場合のみ)       |  |  |  |  |  |
|             |   | 3: Type III e-VLBI ファイル命名則準拠         |  |  |  |  |  |
|             |   | expid_sidG_scanid_YYYYDDDDHHMMSS.k5  |  |  |  |  |  |
|             |   | ここで expid – 実験コード                    |  |  |  |  |  |
|             |   | sid - 局ID(小文字2文字)大文字の場合は小文字に変換       |  |  |  |  |  |
|             |   | G – ターミナル (PC)ID (1 2 3 4) または null。 |  |  |  |  |  |
|             |   | freqg パラメータで指定                       |  |  |  |  |  |
|             |   | scanid – スキャンID。VEX ファイル使用時はスキャンID   |  |  |  |  |  |
|             |   | そのまま。SKED 使用時は ddd-hhmm。             |  |  |  |  |  |
|             |   | 同じ分の中に複数の観測がある場合は2つ目以降に              |  |  |  |  |  |
|             |   | 時間順に最後に a,b,c,d, をつけていく              |  |  |  |  |  |
|             |   | YYYY - 観測開始時刻(年)                     |  |  |  |  |  |
|             |   | DDD - 観測開始時刻(通日)                     |  |  |  |  |  |
|             |   | HH — 観測開始時刻(時)                       |  |  |  |  |  |
|             |   | MM — 観測開始時刻(分)                       |  |  |  |  |  |
|             |   | SS — 観測開始時刻(秒)                       |  |  |  |  |  |
|             |   | .k5 - K5 データ識別子                      |  |  |  |  |  |
| freqg       | _ | 新タイプファイル命名則で使用する周波数グループID            |  |  |  |  |  |
|             |   | または PC を示す ID。タイプ 3 では数字のみ。          |  |  |  |  |  |
|             |   | 1 2 3 4 または a b c d (デフォルトは null)    |  |  |  |  |  |
| subnet      | _ | サブネット観測モードのON / OFFのセット              |  |  |  |  |  |
|             |   | 0: OFF 1: ON (デフォルト)                 |  |  |  |  |  |
| f_size_mode | _ | ファイルサイズ制限モード                         |  |  |  |  |  |
|             |   | 0: 制限無し 1: 2GB 毎のファイルを作成(デフォルト)      |  |  |  |  |  |
| -NOSATKEY   | _ | サテライトキーの設定の無効化                       |  |  |  |  |  |
| -NOEARLY    | _ | "tape early start"パラメータを無効とする        |  |  |  |  |  |
| -TEST       | _ | スケジュールをテストモードで実行する                   |  |  |  |  |  |
|             |   | (スケジュールの最初のスキャンを1分後にスタートする)          |  |  |  |  |  |
| -shift time | _ | スケジュールの最初のスキャンの開始時刻を time に変更する      |  |  |  |  |  |

# ここで time は以下のいずれかの形式 YYYY/DDD-HH:MM:SS YYYY/MM/DD-HH:MM:SS YYYYDDDDHHMMSS

# その 2

autoobs sked\_file  $[{\rm option}]$ 

# または

autoobs [option]

ここで option (順不同可)は以下のとおり

| -run runparam_file  | _ | ランパラメータファイル名の指定                                   |
|---------------------|---|---------------------------------------------------|
|                     |   | この指定を行ったときは以下のパラメータは                              |
|                     |   | "-NOSATKEY"以外は無効となる。                              |
| -sked sked_file     | _ | スケジュールファイル (SKED 形式または VEX 形式 ) の指定               |
| -sid staion_id      | _ | 局 ID のセット                                         |
| -span span          | _ | 観測時間 (sec) のセット                                   |
|                     |   | (スケジュールファイルで規定している観測時間より短くする目的)                   |
|                     |   | デフォルトは0(スケジュールファイル通りの観測時間の意)                      |
| -sfreq sfreq        | _ | サンプリング周波数のセット (sfreq は 40 100 200 500 1 2 4 8 16) |
|                     |   | $40,100,200,500 \ (kHz)$                          |
|                     |   | 1,2,4,8,16 (MHz)                                  |
|                     |   | デフォルトは 16                                         |
| -ad $1 2 4 8$       | _ | AD分解能(ビット)のセット                                    |
|                     |   | 1,2,4,8                                           |
|                     |   | デフォルトは1                                           |
| -nch 1 4            | _ | チャネル数のセット                                         |
|                     |   | 1 または 4                                           |
|                     |   | デフォルトは1                                           |
| -odir outdir        | _ | データファイル出力ディレクトリのセット                               |
| -dinfo dirinfo_file | _ | 出力ディレクトリ切り替え情報ファイル                                |
| -nolimit            | _ | 観測範囲を制限しない(すべて観測を行う)                              |
|                     |   | 省略時は対話式で回答する                                      |
| -naming 1 -1 2 -2 3 | _ | 出力ファイル命名則のセット                                     |
|                     |   | 1または-1:タイプ1 従来タイプ(デフォルト)                          |
|                     |   | XDDDNNNN.[#ch.]dat                                |
|                     |   | ここで X – 局ID(1文字)                                  |
|                     |   | DDD – 一番目のスキャンの通日                                 |
|                     |   | NNNN – <b>観測番号</b> (4桁)                           |
|                     |   | $\# \mathrm{ch}$ – チャンネル数 $(1 4)$ (タイプが負の場合のみ)    |
|                     |   | 2または-2: タイプ2 K5/VSSP 固有タイプ                        |
|                     |   | sidDDDHHMMSSG.[#ch.]dat                           |

|                  | ここで sid – 局 ID (1文字か2文字)                                                                      |
|------------------|-----------------------------------------------------------------------------------------------|
|                  | DDD – <b>スキャン開始通日(3</b> 桁)                                                                    |
|                  | HH – スキャン開始時(2桁)                                                                              |
|                  | MM – <b>スキャン開始分(2桁)</b>                                                                       |
|                  | SS – スキャン開始秒(2桁)                                                                              |
|                  | $\mathrm{G}$ - 周波数グループ ID $(\mathrm{a} \mathrm{b} \mathrm{c} \mathrm{d})$ または $\mathrm{null}$ |
|                  | #ch – チャンネル数 (1 4)(タイプが負の場合のみ)                                                                |
|                  | 3: Type III e-VLBI ファイル命名則準拠                                                                  |
|                  | $expid\_sidG\_scanid\_YYYYDDDDHHMMSS.k5$                                                      |
|                  | ここで expid – 実験コード                                                                             |
|                  | sid 局ID(小文字2文字)大文字の場合は小文字に変換                                                                  |
|                  | G - ターミナル (PC)ID (1 2 3 4) または null。                                                          |
|                  | freqg パラメータで指定                                                                                |
|                  | scanid – スキャンID。VEX ファイル使用時はスキャンID                                                            |
|                  | そのまま。SKED 使用時は ddd-hhmm。                                                                      |
|                  | 同じ分の中に複数の観測がある場合は2つ目以降に                                                                       |
|                  | 時間順に最後に a,b,c,d, をつけていく                                                                       |
|                  | YYYY — <b>観測開始時刻(年)</b>                                                                       |
|                  | DDD – 観測開始時刻(通日)                                                                              |
|                  | HH — 観測開始時刻(時)                                                                                |
|                  | MM = 観測開始時刻(分)                                                                                |
|                  | SS — 観測開始時刻(秒)                                                                                |
|                  | .k5 - K5 <b>データ</b> 識別子                                                                       |
|                  | 4: 未使用                                                                                        |
|                  | 5: タイプ 5                                                                                      |
|                  | $expid\_scan#.stcode.k5a(-d)$                                                                 |
|                  | ここで expid – 実験コード                                                                             |
|                  | scan# – スキャン番号                                                                                |
|                  | stcode – 局コード                                                                                 |
|                  |                                                                                               |
| <b>C C</b>       |                                                                                               |
| -treqg treqg     |                                                                                               |
|                  |                                                                                               |
| 1 0.11           | 1 2 3 4 または a b c d (テノオルトは null)<br>サゴネットエードの記号                                              |
| -subnet 0 1      | - リノネットモートの設定<br>0. サゴネット OPE 1.サゴネット ON(デフェルト)                                               |
| f-: 0 1          | 0: リノネット OFF 1:リノネット ON(ナノオルト)<br>山力コッノルサイブハ創工 ドの記字                                           |
| -isize 0 1       | <ul> <li>         ー ゴノノアイルリイス分割モートの設定         <ul> <li></li></ul></li></ul>                   |
| NOCATUEN         | 0: 刀刮無 $U$ I: 2GD 毎に刀刮 $() ノオルド)$<br>サニュイトナー記字の無効化                                            |
| NOFARIN          | - リノノイトキー設定の無効化<br>"the point at ant" パラメータを無効とする                                             |
| -NOEARLI<br>TEST | - tape early start ハノスーラを無効とする<br>フケジュールをテフトモードで定行                                            |
| -11201           | - $(7 f v) = h v v v v v v v v v v v v v v v v v v$                                           |
| -shift time      | (ハノノユールの最初のスキャンの開始時刻を time に恋面する                                                              |
|                  | ハンシュールの東アのハードンの時知時気で mile に反丈する<br>ここで time は以下のいずれかの形式                                       |
|                  | VVVV/DDD-HH·MM·SS                                                                             |
|                  | VVVV/MM/DD_HH·MM·SS                                                                           |
|                  |                                                                                               |

#### YYYYDDDDHHMMSS

環境変数のモニター autoobs env

```
注1:パラメータファイルの中身例(*以降はコメント)
    ** Sample K5 run control file Ver 4.1 (2009-11-22)
    **
    $SKED
                        * schedule file (VEX file is allowed)
    sample.skd
    $STATION_ID
                         * station ID.
                                            1 chars for SKED and 2 chars for VEX
    R
    $LOGDIR
    /usr/home/vlbi/ipvlbi/log
                                   * log directory
    $OUTDIR
                        * up to 10
    /k51d/ad5
                        * 1st out directory candidate
    /k51d/ad6
                        * 2nd out directory candidate
    $SAMPLE
               * obs span (sec), 0 means as schduled
    span=0
               * sampling frequency
* 40,100,200,500 (for kHz)
    sfreq=1
                    0.04,0.1,0.2,0.5,1,2,4,8,16,32,64 (for MHz)
                  Note1: 32 and 64 are valid only for K5/VSSP32
Note2: -VE means "no use of digital filter" at K5/VSSP32
               *
                  In case of +VE, relation between sampling frequency (Fs)
               *
                  and filter frequency(Ff) at K5/VSSP32 is as follows
               *
                     (0 means through)
               * A/D bits 1,2,4,8
    adbit=1
               * # of channels
    numch=4
                                   1.4
    $NAMING_TYPE * 1 or -1, 2 or -2, or 3
        out file naming type selection
    *1 ** Type I
             XDDDNNNN.[#ch.]dat
    *
                         X -- satation id (1 char)
DDD -- total day at 1st scan (3 digits)
NNNN -- obs number (4digits)
    *
                   where X
    *
                         #ch -- # of channel included (for Type '-1')
    *-1 ** Type -I
    *
             XDDDNNNN.#ch.dat
    *
                   where #ch -- number of channels in data
    *
    2
       ** Type II
    *
             sidDDDHHMMSSG.[#ch.]dat
    *
                               -- station id (1 char or 2 char)
-- total day at current scan (3digits)
    *
                   where sid
    *
                         DDD
                                -- hour at the start of scan (2digits)
    *
                         HH
    *
                         ΜМ
                                -- minute at the start of scan (2digits)
                               -- second at the start of scan (2 digits)
-- frequency group id (a|b|c|d) or null
    *
                         SS
    *
                         G
                         #ch -- # of channel included (for Type '-2')
    *
    *
    *-2
         ** Type -II
             sidDDDHHMMSSG.#ch.dat
    *
                  where #ch -- number of channels in data
    *
    *
    *3
        ** Type III
             expid_sidG_scanid_YYYYDDDDDHHMMSS.k5
```

```
where expid -- experiment code
*
                           -- station ID (2 lower-case characters)
*
                    sid
                           -- PC id 1|2|3|4 or null
                    G
*
                    scanid -- scan id
*
                           -- year (4digits)
*
                    YYYY
                           -- total day at current scan (3digits)
                    DDD
*
                           -- hour at the start of scan (2digits)
*
                    HH
*
                    MM
                           -- minute at the start of scan (2digits)
                    SS
                           -- second at the start of scan (2 digits)
$FREQ_G
    set frequency group (terminal (PC) ID) used in type II or III
*
    naming rule
    if omitted
                null character is used, i.e., file name
   will be sidDDDHHMMSS.dat
*
    1,2,3,4 or a,b,c,d is possible
** means 'a'
*
1
*a
     ** also OK for 'a'
$SUBNET
    subnet mode selection on | off (default on)
*
on
$FILE_SIZE_LIMIT
                            on | off
    file size limitation
                                       (default on)
*
    if set to "on", big file is divided into 2GB each.
if set to "off", no limitation on 1 file size.
*
*
on
$SATKEYS
    define satellite code (usually 3 chars, max 8 chars)
*
    for 1ch mode observation
    maximum 10 key words separated by space are allowed
* NONE
         *** to turn off the satellite mode explicitly
                (function is the same as the option '-SATKEY')
* HYB
          ***
               HAYABUSA
* NOZ
          ***
               NOZOMI
* GEO
          ***
               GEOTAIL
* HYB NOZ
           *** both Hayabusa and Nozomi
HYB NOZ GEO *** Hayabusa, Nozomi, Geotail will be observed by 1ch mode
```

上の例の場合、スケジュールファイル sample.skd を使用して観測が行われる。観測局 I D は R で、ログ出 カファイルは/usr/home/vlbi/ipvlbi/log ディレクトリに作成される。観測毎のデータ出力ファイルは、ま ず/k51d/ad5 ディレクトリに作成され、そのハードディスクが満杯(残り容量が次の観測データ容量の1. 5 倍より少ない場合に満杯と判断)の場合、データ出力ディレクトリが/k51d/ad6 に切り替わる。(注:各 ディレクトリは異なるHDD上になければならない!)。切り替えは10 ディレクトリ(HDD)まで可 能。\$SAMPLE はサンプリング条件を記述している。\$NAMING\_TYPE で命名則(上の例では TypeII)を 規定している。\$FREQ\_G でこのP C が受け持つ周波数グループ(上の例ではa)()を規定する。また サブネット観測モードはONにセット。作成されるデータファイルは2 G B で分割される。\$SATKEYS で "HYB", "NOZ", "GEO"で始まる電波源の場合は強制的に1 ch モードの観測を行うように指定。なお、こ のキーワードは最大8文字まで可能であり、準星の指定等にも使用できる。

周波数グループとは測地観測で16chの観測をする場合、PC1台あたり受け持つ4chの周波数グ ループを示し、

a:ch1-4 b:ch5-8 c:ch9-12 d:ch13-16

の a,b,c,d で定義する。この定義は命名則 TypeIII での P C を示す I D にも用いられる。この場合は a,b,c,d とセットした場合、内部で 1,2,3,4 に自動的に変換される。

注2:出力情報ファイルの中身例(\*で始まる行はコメント行)

\*\* K5 out directory order definition file \*\* each directory must be in different HDD \*\* 1st directory is outdir parameter in the autoobs run parameters \*\* then switched to directories in this file /k51d/ad5 /k51d/ad6

出力情報ファイルはパラメータファイルとは独立に出力ディレクトリ情報を記述したファイルであり、autoobs のランパラメータの後方互換性を保つために導入したファイル。

この例の場合は、autoobs のランパラメータ outdir がディレクトリを指定した場合はまず outdir ディレクトリにデータは出力され、その後 /k51d/ad5 -> /k51d/ad6 とディスクが満杯になるたびにデータ出力先が切り替わる-outdir で上記ファイルを指定した場合はまず/k51d/ad5 ディレクトリにデータは出力され、その後ディスクが満杯になると /k51d/ad6 に出力先が切り替わる

データ出力

ディレクトリ

(1) パラメータファイル指定時

\$OUTDIR で指定された(複数)ディレクトリ。最大10個指定可能

- (2) パラメータファイル無指定時
  - a. outdir でディレクトリを指定したとき
    - outdir が一杯になるまで出力。一杯になった場合、環境変数 K5OUTINFO で指定する出 力情報ファイルの情報に従って順番に出力先が切り替わる。環境変数 K5OUTINFO をセッ トしていない場合は、デフォルト出力情報ファイルとして k5outinfo.txt が用いられる。こ のファイルが存在すれば、その中の出力ディレクトリ情報に従って出力先が切り替わる。
  - b. outdir パラメータの先頭に -(マイナス)を付けた場合 -(マイナス)を除いた部分が出力情報ファイルとなる。

データファイル名

ファイル命名則に Type1(または-1)、Type2(または-2)、Type3 および Type5 の4 種類がある。 プログラムデフォルトは Type1(従来方式)であり、環境変数 K5NAMING が new または 2 と セットされていれば Type2、3 とセットされていれば Type3 方式となる。コマンド引数またはパ ラメータファイルでも指定可能であり、コマンド引数またはパラメータファイルで指定した場合 が、最も強い指定となる。

タイプ1または-1: 従来タイプ(デフォルト)

XDDDNNNN.[#ch.]dat

| ここで | Х    | _ | 局ID(1文字)                  |
|-----|------|---|---------------------------|
|     | DDD  | _ | 一番目のスキャンの通日               |
|     | NNNN | _ | 観測番号 (4桁)                 |
|     | #ch  | _ | チャンネル数 (1 4) (タイプが負の場合のみ) |

タイプ 2 または-2: K5/VSSP 固有タイプ sidDDDHHMMSSG.[#ch.]dat

- DDD **スキャン開始通日(3**桁)
- HH スキャン開始時(2桁)
- MM スキャン開始分(2桁)
  - SS スキャン開始秒(2桁)
  - G 周波数グループ ID (a|b|c|d) または null
  - #ch チャンネル数 (1|4)(タイプが負の場合のみ)
- **タイプ** 3: e-VLBI ファイル命名則準拠

expid\_sidG\_scanid\_YYYYDDDDDHHMMSS.k5

| sid    | _                                                           | 局 ID (小文字 2文字)大文字の場合は小文字に変換                                         |
|--------|-------------------------------------------------------------|---------------------------------------------------------------------|
| G      | _                                                           | ターミナル (PC)ID (1 2 3 4) または null。                                    |
|        |                                                             | freqg <b>パラメータで指定</b>                                               |
| scanid | _                                                           | スキャンID。VEX ファイル使用時はスキャンID                                           |
|        |                                                             | そのまま。SKED 使用時は ddd-hhmm。                                            |
|        |                                                             | 同じ分の中に複数の観測がある場合は2つ目以降に                                             |
|        |                                                             | 時間順に最後に a,b,c,d, をつけていく                                             |
| YYYY   | _                                                           | 観測開始時刻(年)                                                           |
| DDD    | _                                                           | 観測開始時刻(通日)                                                          |
| HH     | _                                                           | 観測開始時刻(時)                                                           |
| MM     | _                                                           | 観測開始時刻(分)                                                           |
| SS     | _                                                           | 観測開始時刻(秒)                                                           |
| .k5    | -                                                           | K5 <b>データ識</b> 別子                                                   |
|        | sid<br>G<br>scanid<br>YYYYY<br>DDD<br>HH<br>MM<br>SS<br>.k5 | sid –<br>G –<br>scanid –<br>YYYY –<br>DDD –<br>HH –<br>MM –<br>SS – |

タイプ 4: 未使用

# **タイプ** 5:

 $expid\_scan#.stcode.k5a(-d)$ 

| ここで | expid                   | _ | 実験コード   |
|-----|-------------------------|---|---------|
|     | $\operatorname{scan}\#$ | _ | スキャン番号  |
|     | stcode                  | _ | 局コード    |
|     | k5                      | _ | 固定値     |
|     | a-d                     | _ | 周波数グループ |

Type2 または3方式を指定した場合の周波数グループまたはターミナル (PC) IDのセットは環 境変数 K5FREQG による方法とコマンド引数またはパラメータファイル指定による方法がある。 一番優先するのはコマンド引数またはパラメータファイルによる指定である。

## 指定は

## 環境変数

K5SKED – スケジュールファイルのデフォルトディレクトリ プログラムデフォルトはカレントディレクトリ

| K5LOGDIR  | _ | ログディレクトリの指定                                           |
|-----------|---|-------------------------------------------------------|
|           |   | プログラムデフォルトはカレントディレクトリ                                 |
| K5OUTINFO | _ | デフォルト出力ディレクトリ切り替え情報ファイル名                              |
|           |   | プログラムデフォルト k5outinfo.txt                              |
|           |   | パラメータファイルを使用するときはパラメータファイル中の情報が優先する                   |
| K5NAMING  | _ | データファイル命名則 $\mathrm{old}\mid\mathrm{new}$ または $1 2 3$ |
|           |   | 注:環境変数でのセットは Type1 は old または 1, Type2 は new または 2 とする |
|           |   | プログラムデフォルトは Type1                                     |
| K5FREQG   | _ | データファイル命名則が $Type2$ または $3$ の場合の P C の受け持つ周波数グループ     |
|           |   | (ターミナル (PC) IDを兼ねる)                                   |
|           |   | 1 2 3 4 または $a b c d$ プログラムデフォルトは $null$              |
| K5SUBNET  | _ | サブネット観測モードのセット on off                                 |
|           |   | プログラムのデフォルトは on                                       |
|           |   | パラメータファイルやコマンド引数を使用するときはそれらの情報が優先する。                  |
| K5SATKEY  | _ | 1ch モードで観測する電波源の指定(最大8文字)を行う                          |
|           |   | プログラムデフォルトは HYB (はやぶさ)                                |
|           |   |                                                       |

ログ出力

| ディレクトリ | _ | パラメータ          | ファイル             | 使用   | 月時                      |
|--------|---|----------------|------------------|------|-------------------------|
|        |   | \$LOGDII       | れで指定             | さ1   | 1たディレクトリ                |
|        |   | パラメータ          | ファイル             | 不停   | <b>使用時</b>              |
|        |   | 環境変数           | K5LOC            | DI   | R でセットしたディレクトリ。         |
|        |   | K5LOGI         | DIR がセ           | ッ    | トされていないときはカレントディレクトリ    |
| ファイル名  | _ | 実験コード          | + " <u>"</u> + J | 司I   | D + "."+ホスト名+".log"     |
|        |   | <b>例</b> :NZ12 | 23_R.k51         | d.lc | g                       |
| 出力形式   | _ | YYDDDHH        | IMMSS2           | XΥ   | コメント                    |
|        |   | ここで            | YY               | :    | 年(2桁)                   |
|        |   |                | DDD              | :    | 通日                      |
|        |   |                | HH               | :    | 時                       |
|        |   |                | MM               | :    | 分                       |
|        |   |                | $\mathbf{SS}$    | :    | 秒                       |
|        |   |                | Х                | :    | セパレータ : / " ? # (space) |
|        |   |                | Υ                | :    | 時刻モード                   |
|        |   |                |                  |      | (space) - サンプラーの時刻      |
|        |   |                |                  |      | 'p' – PC <b>の時刻</b>     |
|        |   |                |                  |      |                         |

出力例

03168075510: OBS# 0002 : 2003/06/17 07:55:30 ( 10sec) 1334-127 [10.0MB] 03168075540/ OBS# 0002 : /k51d/ad5/R1680002.dat 10 2 1 4

# 実行例

例1 パラメータファイル k5runinfo.txt を使用して走らせる autoobs -k5runinfo.txt

# または

autoobs -run k5runinfo.txt

- 例2 パラメータファイル k5runinfo.txt を使用して走らせるが、サテライトキーを無効化する autoobs -k5runinfo.txt -NOSATKEY または autoobs -run k5runinfo.txt -NOSATKEY
- 例3 スケジュールファイル ks01240.skd を使って鹿島局 (R) の観測を4MHz 2ビット4chサンプリ ングで行う。出力は/k51d/ad7 autoobs ks01240.skd R 0 4 2 4 /k51d/ad7 N または autoobs ks01240.skd -sid R -sfreq 4 -ad 2 -nch 4 -odir /k51d/ad7 -nolimit または autoobs -sked ks01240.skd -sid R -sfreq 4 -ad 2 -nch 4 -odir /k51d/ad7 -nolimit
- 例4 スケジュールファイル ks01240.skd を使って鹿島局 (R) の観測を4MHz 2ビット4chサンプリ ングで行う。出力ディレクトリは出力情報ファイル (outdirinfo.txt) を使って切り替える。 autoobs ks01240.skd R 0 4 2 4 -outdirinfo.txt N または autoobs ks01240.skd -sid R -sfreq 4 -ad 2 -nch 4 -dinfo outdirinfo.txt -nolimit
- 例5 スケジュールファイル ks01240.skd を使って鹿島局 (R)の観測を4MHz2ビット4chサンプリングで行う。出力ディレクトリは出力情報ファイル (outdirinfo.txt)を使って切り替える。命名則は新形式 (type2)を使う。PCの受け持つ周波数グループは a autoobs ks01240.skd R 0 4 2 4 -outdirinfo.txt N 2 a

例5と同じ設定は環境変数を使うと setenv K5NAMING new setenv K5FREQG a autoobs ks01240.skd R 0 4 2 4 -outdirinfo.txt N のように走らせることもできる

例6 パラメータファイル k5runinfo.txt を使用して走らせるが、スケジュールをチェックするためテストモー ドで走らせる

autoobs -k5runinfo.txt -TEST

テストモードで走らせると、ログファイルの最初にログファイルの最初に

のように "TEST mode"であることが記述されます。

また画面表示の、 Schedule File の項目の最後に "(TEST mode)"という表示が追加されます。

例7 パラメータファイル k5runinfo.txt を使用して走らせるが、スケジュールの開始時刻を 2007 年 3 月 20

日 (通日 79 日) 12 時 30 分 40 秒に変更する

autoobs -k5runinfo.txt -shift 2007/03/20-12:30:40

または

autoobs -k5runinfo.txt -shift 2007/079-12:30:40

# または

autoobs -k5runinfo.txt -shift 2007079123040

のように "SHIFT mode"であることが記述されます。

また画面表示の、 Schedule File の項目の最後に "(SHIFT mode)"という表示が追加されます。 テストモードとシフトモードを同時に指定するとテストモードが優先されます。

なお、パラメータファイル不使用モードで、y\_or\_n を省略して走らせると観測の範囲を限定するかどうか 尋ねてくるので、限定することもできる。

「のぞみ」モード

「のぞみ」観測時(電波源名が NOZ で始まる時)、自動的に1 ch モード、それ以外の時は numch パラメー タで指定したモード(通常4 ch モード)でデータ収集を行いディスク容量を節約する。1ch 観測を「のぞみ」 以外の衛星に変更するには環境変数 K5SATKEY で指定する。K5SATKEY で指定するキーワードは最大 8文字で通常3文字。電波源との一致の判定は先頭一致方式。(例 bsh で「はやぶさ:電波源名 HYBxxxx」 観測を1ch モードに指定する K5SATKEY=HYB; export K5SATKEY) 注意:1ch サンプラーボードには4ch サンプラーボードのch1 と同じビデオ信号を入力すること!

#### 実行時の画面例

AUTOOBS Ver 4.02 (2007-02-22) by NICT \* K5/VSSP32 unit : Time Get from SAMPLER : Naming Type 2 \* Schedule File : ./r1267.test.skd (type : SKED) Experiment Code : r1267 Freq\_G (a) ./r1267\_T.k56a.log FORTLEZA WESTFORD TIGOCONC HOBART26 TSUKUB32 KOKEE TSUKUB32 (My Station ID : T (Ts)) Subnet Mode : ( Log File : Stations Included : My Station Name : Subnet Mode : ON Current Out Dir : /k56a/ad4/ 271629.2MB left Next Out Dir : /k51d/ad5/ 111861.3MB left Total Scan Number : Satellite Mode Keys: HYB NOZ GEO 1056 (138sec) 1st Scan Last Scan 2007/03/17 17:00:00 3C446 : 2007/03/18 16:59:10 2007/03/17 17:00:00 40sec) ( 1124-186 Obs Range (start) : each scan EARLY start : 10 sec Obs Range (end) : 2007/03/18 16:59:50 Sampling Mode for Next Scan : 16MHz 1bit 4ch (LPF 8MHz) Next Scan(No.0002): 2007/03/17 17:00:00 (40sec) 0J287 [320.0MB] Time Now (UTC) : 2007/03/17 02:54:48 各項目の説明 - スケジュールファイル名 Schedule File - スケジュールファイルのタイプ SKED — VEX (type:) - "-shift" オプションで走らせると項目の最後に "(SHIFT mode)"という表示が追加される - "-TEST" オプションで走らせると項目の最後に "(TEST mode)"という表示が追加される - 実験コード Experiment Code Log File - ログファイル Stations Included - スケジュール中に含まれている局表示 - 自局名 と局 I D. 局 ID は SKED タイプの場合は 1 文字 ID My Station Name と()内に2文字 ID. VEX タイプのスケジュールの場合は 2 文字 ID - 現在の出力先ディレクトリと残容量 Current Out Dir Next Out Dir - 現出力先が一杯になった場合、次に選択されるディレクトリ Total Scan Number - 全スキャン数 - 「のぞみ」モードで使用するキー Satellite Mode Keys 1st Scan - 最初のスキャン情報 Last Scan - 最後のスキャン情報 Obs Range (start) - 観測範囲(範囲の最初のスキャン開始時刻) Obs Range (end) - 観測範囲(範囲の最後のスキャン終了時刻) Sampling Condition for-次スキャンのサンプリング情報 Next Scan Next Scan(No.XXXX) – 次の観測情報 ()内はスキャン時間、「一内はデータ量 Time Now (UTC) 現在の時刻(UTC)

なお、"-NOSATKEY"で起動したときは、環境変数やパラメータファイルやプログラムデフォルトのサテ ライトキーをすべて無効にすることができる。その時観測帯域画面の「Satellite Mode Keys:」フィールド には"NONE"と表示される。

# 3.4.2 sampling

## ユーティリティ名

sampling

# 機能

# 手動によるデータ収集

# 実行方法

sampling span sfreq[:lpf] adbit[:bitshift] numch [filename [logfile]]

| ここで | span     | _ | 観測時間 (sec)                                                            |  |  |  |  |  |  |  |  |  |  |
|-----|----------|---|-----------------------------------------------------------------------|--|--|--|--|--|--|--|--|--|--|
|     | sfreq    | _ | サンプリング周波数                                                             |  |  |  |  |  |  |  |  |  |  |
|     |          |   | 40,100,200,500 (for kHz)                                              |  |  |  |  |  |  |  |  |  |  |
|     |          |   | 0.04,0.1,0.2,0.5 (MHz)                                                |  |  |  |  |  |  |  |  |  |  |
|     |          |   | 0.04, 0.1, 0.2, 0.5, 1, 2, 4, 8, 16, 32, 64 (for MHz)                 |  |  |  |  |  |  |  |  |  |  |
|     |          |   | 注1:32,64はK5/VSSP32のみ                                                  |  |  |  |  |  |  |  |  |  |  |
|     |          |   | 注2:負の値でセットすると、K5/VSSP32においてフィルターをスルー                                  |  |  |  |  |  |  |  |  |  |  |
|     |          |   | にセット                                                                  |  |  |  |  |  |  |  |  |  |  |
|     |          |   | 正の値の場合、フィルターは以下のようにセットされる                                             |  |  |  |  |  |  |  |  |  |  |
|     |          |   | Fsample(MHz)  0.04  0.1  0.2  0.5  1  2  4  8  16  32  64             |  |  |  |  |  |  |  |  |  |  |
|     |          |   | Ffilter(MHz) 2 2 2 2 2 2 2 4 8 16 0                                   |  |  |  |  |  |  |  |  |  |  |
|     |          |   | (0 はスルーを意味する)                                                         |  |  |  |  |  |  |  |  |  |  |
|     | lpf      | — | $\mathrm{LPF}$ フィルター値 ( $\mathrm{MHz}$ ) 2,4,8,16,0 ( $0$ はスルーを意味する ) |  |  |  |  |  |  |  |  |  |  |
|     |          |   | サンプリング周波数と独立に LPF をセットするときに使う                                         |  |  |  |  |  |  |  |  |  |  |
|     | adbit    | _ | AD分解能(ビット)                                                            |  |  |  |  |  |  |  |  |  |  |
|     |          |   | 1,2,4,8                                                               |  |  |  |  |  |  |  |  |  |  |
|     | bitshift | _ | 2 ビット、 4 ビットサンプリングモード時のレベル最適化                                         |  |  |  |  |  |  |  |  |  |  |
|     |          |   | のためのビットシフト量を設定する。0-6 の値がセット                                           |  |  |  |  |  |  |  |  |  |  |
|     |          |   | できる。デフォルトは 0                                                          |  |  |  |  |  |  |  |  |  |  |
|     | numch    | _ | チャネル数                                                                 |  |  |  |  |  |  |  |  |  |  |
|     |          |   | 1, 4                                                                  |  |  |  |  |  |  |  |  |  |  |
|     | filename | - | データ出力ファイル名                                                            |  |  |  |  |  |  |  |  |  |  |
|     |          |   | デフォルトは tds.data                                                       |  |  |  |  |  |  |  |  |  |  |
|     | logfile  | _ | ログファイル名                                                               |  |  |  |  |  |  |  |  |  |  |
|     |          |   | デフォルトは sampling.log                                                   |  |  |  |  |  |  |  |  |  |  |
|     |          |   | デフォルトのログファイルは上書き                                                      |  |  |  |  |  |  |  |  |  |  |
|     |          |   | ユーザーが logfile パラメータで指定したログファイルにはログはアペンド                               |  |  |  |  |  |  |  |  |  |  |
|     |          |   | される                                                                   |  |  |  |  |  |  |  |  |  |  |

## 実行例

- 例1 サンプリング周波数4MHz、2ビットAD、4ch使用して10秒間データ収集 sampling 10424
- 例2 サンプリング周波数8MHz、4ビットAD、4ch使用して20秒間データ収集し、カレントディレクトリに tds2.data というファイルを作成し、出力する
   sampling 20844tds2.data
- 上記 例1,例2ではカレントディレクトリにログファイル sampling.log が作成されるが、その都度ファ

イルは上書きされる。上書きされないようにするには logfile パラメータでログファイル名を指定してやる。

例3 サンプリング周波数4MHz、2ビットAD、4ch使用して0秒間データ収集。出力ファイルをtds.dat、 ログファイルをrei3.log とする。 sampling 10 4 2 4 tds.dat rei3.log

rei3.log というログファイルが作成されますが、2回目以降同じログファイルを指定して sampling を 走らせると、ログはアペンドされていく。(この時、出力データファイル名は省略不可)

- 例4 K5/VSSP32 にてサンプリング周波数8 MHz、2ビットAD、4 ch使用して10秒間データ収集。 LPF フィルターは自動セット(4 MHz)を使用する。 sampling 10 8 2 4
- 例5 K5/VSSP32 にてサンプリング周波数8 MHz、2ビットAD、4 ch使用して10秒間データ収集。 LPF フィルターはスルーにセットする。 sampling 10 -8 2 4
- 例6 K5/VSSP32 にてサンプリング周波数 16 MHz、1 ビットAD、4 c h 使用して10秒間データ収集。 LPF フィルターは2 MHz にセットする。
  - sampling 10 16:2 1 4
- 例7 K5/VSSP32 にてサンプリング周波数 16 MHz、2ビットAD、4 ch使用して10秒間データ収集。 LPF フィルターは2 MHzにセットする。ADのビットシフトは4にセット。 sampling 10 16:2 2:4 4

## 3.4.3 sampling2

## ユーティリティ名

sampling2

# 機能

手動によるデータ収集(高機能版:1秒ファイル生成モードではシンクパターンのチェックあり)

## 実行方法

sampling span sfreq[:lpf] adbit[:bitshift] numch [filename [tempdir [mode]]]

| ここで | span     | _ | <b>観測時間</b> (sec)                                                                                                 |  |
|-----|----------|---|----------------------------------------------------------------------------------------------------|--|
|     | sfreq    | _ | サンプリング周波数                                                                                                    |  |
|     |          |   | 40,100,200,500 (for kHz)                                                                                          |  |
|     |          |   | 0.04, 0.1, 0.2, 0.5  (MHz)                                                                                        |  |
|     |          |   | 0.04, 0.1, 0.2, 0.5, 1, 2, 4, 8, 16, 32, 64 (for MHz)                                                             |  |
|     |          |   | 注1:32,64はK5/VSSP32のみ                                                                                              |  |
|     |          |   | 注2:負の値でセットすると、K5/VSSP32においてフィルターをスルー                                                                              |  |
|     |          |   | にセット                                                                                                    |  |
|     |          |   | 正の値の場合、フィルターは以下のようにセットされる                                                                                         |  |
|     |          |   | Fsample(MHz)  0.04  0.1  0.2  0.5  1  2  4  8  16  32  64                                                         |  |
|     |          |   | Ffilter(MHz)         2         2         2         2         2         2         4         8         16         0 |  |
|     |          |   | (0はスルーを意味する)                                                                                                    |  |
|     | lpf      | _ | $\mathrm{LPF}$ フィルター値 $(\mathrm{MHz})$ 2,4,8,16,0 $(0$ はスルーを意味する )                                                |  |
|     |          |   | サンプリング周波数と独立に LPF をセットするときに使う                                                                                     |  |
|     | adbit    | _ | A D 分解能 ( ビット )                                                                                                   |  |
|     |          |   | 1,2,4,8                                                                                                    |  |
|     | bitshift | _ | 2 ビット、 4 ビットサンプリングモード時のレベル最適化                                                                                     |  |
|     |          |   | のためのビットシフト量を設定する。0-6 の値がセット                                                                                       |  |
|     |          |   |                                                                                                    |  |

|          |   | できる。デフォルトは0                  |
|----------|---|------------------------------|
| numch    | _ | チャネル数                        |
|          |   | 1, 4                         |
| filename | _ | データ出力ファイル名                   |
|          |   | デフォルトは tds.data              |
| tempdir  | _ | 1 秒データファイルの出力ディレクトリ          |
|          |   | デフォルトは カレントディレクトリ            |
| mode     | _ | ファイル出力モード                    |
|          |   | 1: 一括ファイルのみ (デフォルト)          |
|          |   | 2: 1 <b>秒データファイルのみ</b>       |
|          |   | 3: 一括ファイル+1秒ごとファイル同時         |
|          |   | 4:1秒データファイル出力、観測後一括ファイル作成    |
|          |   | 6: 1 秒データファイルのみ (時間制限無し)     |
|          |   | 7:6と同じ(ただしファイル出力無し)システムチェック用 |
|          |   |                              |

## 実行例

- 例1 サンプリング周波数4MHz、2ビットAD、4ch使用して10秒間データ収集を行い、1秒ファイ ルのみを作成。1秒ファイル出力ディレクトリは/data
   sampling2 10 4 2 4 /data/tds.data /data 2
- 例2 サンプリング周波数1MHz、4ビットAD、4ch使用して1秒データファイルを/data ディレクト リに作成し続ける。 sampling2 10 1 4 4 /data/tds.data /data 6

# 3.5 データチェック(編集)ソフトの使い方

#### 3.5.1 datachk

#### ユーティリティ名

datachk

## 機能

ヘッダー部を頼りにヘッダー間のデータビット数をカウントすることにより、ビットスリップまたはビット メイクがあったかどうかでデータをチェックする。またアナログ信号が+のサインであった割合を%で表示 することも可能である。更にエラーが起こったデータファイルの記録機能も有する。この機能は、サンプ ラーの連続試験時にエラーが起こったデータファイルだけ保存したい場合に便利な機能である。

なお、このチェックで AUX MISALIGN (misaligned AUX field) と診断された K5/VSSP32 データは aux\_recov を使って修復が可能です。

データの中身については 例えば OS付属の od 等で確認する

## 実行方法

datachk file\_name [mode [logfile [errlog [keepmode]]]]

| ここで | file_name | _ | データファイル名 (デフォルトは tds.data)                     |
|-----|-----------|---|------------------------------------------------|
|     | mode      | _ | サンプリング統計(ゼロバランス)表示モード                          |
|     |           |   | 0 : サンプリング統計は表示しない(デフォルト)                      |
|     |           |   | 最初と最後のフレーム情報およびエラーの生じたフレーム情報のみ                 |
|     |           |   | を表示                                            |
|     |           |   | 1 : サンプリング統計を表示する                              |
|     |           |   | 2 : モード0と同じ。ただし全フレーム表示する                       |
|     | logfile   | _ | モード0の場合にチェック結果のサマリーを出力するファイル名。                 |
|     |           |   | このファイル名がの先頭が "-" の場合サマリー出力は既存のファイルに追加          |
|     |           |   | されていく。                                         |
|     |           |   | デフォルトはサマリー出力なし。                                |
|     | errlog    | _ | モード0の場合にエラーが発生したデータファイルの情報を出力するファイル名。          |
|     |           |   | このファイル名がの先頭が "-" の場合、出力は既存のファイルに追加されていく。       |
|     |           |   | チェックしたデータファイルにエラーが無い場合は、このファイルは作成(出力)          |
|     |           |   | されない。デフォルトはエラーログ出力なし。                          |
|     | keepmode  | _ | モード0の場合にエラーの生じたデータファイルの保存モード                   |
|     |           |   | 0 : 何もしない(デフォルト)                               |
|     |           |   | 1 : データファイルの名前を元の名前 + ".NNNN.err"に変更する。        |
|     |           |   | 2 : データファイルを 元の名前 + ".NNNN.err"にコピーする。         |
|     |           |   | ここで NNNN は 0001 から 9999 で繰り返す                  |
|     |           |   | この通し番号は datachk を実行するディレクトリ下の                  |
|     |           |   | "counter_file_datachk.tmp" という名のテキストファイルで管理する。 |

ゼロバランス表示はアナログ信号が+のサインであった割合を%で表示

#### サマリーファイル

サマリーファイルの例を以下に示す # File Name: D:\IPVLBI\data\test02.dat # FMT A/D CH f(kHz) LPF(MHz): VS32 1 1 32000 16 # Start and Last Time: 2006/318 23:20:28 84028 2006/318 23:25:27 84327

```
# Duration:
           300
           # Byte offset of 1st header:
           0
           # STATISTICS total bad discon discon_with_bitslip aux_sep EFLG:
           300 1 0 0 147 0
# BIT SLIP:
           1 26432
エラーログファイル
      エラーログファイルの例を以下に示す
      keepmode=0の場合
           # Errored Data File Name:
           # Efforce Data file Name:
test02.dat
# FMT A/D CH f(kHz) LPF(MHz):
VS32 1 1 32000 16
      keepmode=1の場合(リネームモード)
           # Errored Data File Name:
           test02.dat
# FMT A/D CH f(kHz)
VS32 1 1 32000
                                         LPF(MHz):
                         1
                                               16
           # Renamed to:
           test02.dat.0006.err
      keepmode=2の場合(コピーモード)
# Errored Data File Name:
           # Efforce Education File Na
test02.dat
# FMT A/D CH f(kHz)
VS32 1 1 32000
                                         LPF(MHz):
                                               16
           # Copied to:
test02.dat.0007.err
```

# 3.5.2 extdata

## ユーティリティ名

extdata

# 機能

サンプリングデータファイルから特定の chのデータを抽出しテキストファイルに書き出す

# 実行方法

extdata filename [ch [soffset [period [omode [outfile]]]]]

| ここで | filename | _ | データファイル名                 |
|-----|----------|---|--------------------------|
|     |          |   | 0 とするとファイルは tds.data を使う |
|     | ch       | _ | 抽出するch (1から4)            |
|     |          |   | デフォルト値は 1                |
|     | soffset  | _ | スタート時刻オフセット(秒)           |
|     |          |   | デフォルト値は 0.0              |
|     | period   | _ | 抽出するデータの時間長(秒)           |
|     |          |   | デフォルト値は 1.0              |
|     | omode    | _ | データ出力モード                 |
|     |          |   | 0:ヘッダー情報付き               |
|     |          |   | 1: <b>ヘッダー無し</b>         |
|     |          |   | デフォルト値は 0                |
|     | outfile  | _ | データ出力ファイル名               |
|     |          |   | デフォルトは extdata.txt       |

# 出力データ

出力テキストファイルの例(サンプリングデータは1行に20点)(ヘッダー情報は \*\* で始まる最初の 7行)

\*\* Data File : /ad4/R2320002.dat
\*\* Sampling Freq : 4MHz
\*\* A/D bits : 4
\*\* Number of CHs : 4
\*\* Extracted CH# : 1
\*\* Start Time of Data : 12:15:38.00000000
\*\* Period (sec) : 0.010000
10 6 8 8 9 7 8 6 7 8 8 7 9 8 8 8 8 10 7 8
7 8 7 9 8 9 11 8 8 8 5 7 7 7 7 7 6 7 8 9
8 9 7 6 10 8 7 7 10 7 7 6 8 7 8 9 6 11 7 6
6 7 6 6 7 9 8 7 7 7 8 8 8 9 9 8 7 8 8 8
8 6 6 9 9 6 7 8 6 8 9 7 8 5 7 8 5 7 9 9

#### 3.5.3 datacut

#### ユーティリティ名

datacut

## 機能

サンプリングデータファイルからある時間範囲のデータを抜き出す

# 実行方法

datacut filename [soffset [period [outfile]]]

| ここで | filename | _ | データファイル名                 |
|-----|----------|---|--------------------------|
|     |          |   | 0 とするとファイルは tds.data を使う |
|     | soffset  | _ | スタート時刻オフセット(整数秒)         |
|     |          |   | デフォルト値は0                 |
|     | period   | _ | 抽出するデータの時間長(整数秒)         |
|     |          |   | デフォルト値は 10               |
|     | outfile  | _ | データ出力ファイル名               |
|     |          |   | デフォルトは datacut.dat       |

# 3.5.4 datatime\_edit

# ユーティリティ名

 $datatime\_edit$ 

#### 機能

サンプリングデータファイルのヘッダー部の時刻情報を書き換える

## 実行方法

datatime\_edit filename [HH:MM:SS|offset [outfile]] [options] または datatime\_edit [options]

| ここで | filename           | _ | データファイル名                                |
|-----|--------------------|---|-----------------------------------------|
|     |                    |   | 0 とするとファイルは tds.data を使う                |
|     | HH:MM:SS           | _ | データの開始時刻を新たに与える                         |
|     |                    |   | 例えば 01:23:45 で始まるデータの最初の                |
|     |                    |   | 時刻を 03:10:20 にしたいときは 03:10:20 をセット      |
|     | offset             | _ | データの開始時刻の修正量をオフセット(整数秒)で与える             |
|     |                    |   | 例えば 01:23:45 を 01:23:44 としたいときは -1 をセット |
|     | outfile            | _ | データ出力ファイル名                              |
|     |                    |   | デフォルトは datatime_edit.dat                |
|     | [options]          |   |                                         |
|     | -f filename        | _ | データファイル名を与える                            |
|     | -o outfile         | _ | 時刻情報を編集後の出力ファイル名を与える                    |
|     | -s HH:MM:SS offset | _ | データの開始時刻または修正する秒を与える                    |
|     | -n                 | _ | 非会話型で走らす(デフォルトはオペレータに確認を求めてくる)          |
|     |                    |   |                                         |

## 3.5.5 four2one

# ユーティリティ名

four 2one

# 機能

K5/VSSP(含む K5/VSSP32) ボードの4chモードで取得したデータファイルから特定のchのデータ を抽出した1chモードのデータファイルを作成する

# 実行方法

こ

four2one filename [ch [outfile [soffset [span]]]]

| こで | filename    | — | データファイル名                  |
|----|-------------|---|---------------------------|
|    | $^{\rm ch}$ | _ | 抽出するch (1から4)             |
|    |             |   | デフォルト値は1                  |
|    | outfile     | _ | データ出力ファイル名                |
|    |             |   | デフォルトは filename+". 抽出 ch" |
|    | soffset     | _ | スタート時刻オフセット(整数秒)          |
|    |             |   | デフォルト値は0                  |
|    | span        | _ | データ変換の区間(整数秒)             |
|    |             |   | デフォルト値はすべて                |

# 実行例

データファイル R2320002.dat から 3ch データを抽出して R2320002.dat.3 に出力 four2one R2320002.dat 3

# 3.5.6 oscillo

# ユーティリティ名

oscillo

# 機能

サンプリングデータの時系列ダイナミック表示。

sampling や autoobs で収集したデータの時系列表示を行う XTERM もしくは WINDOWS の telnet で実行。ディスプレイに時系列データをダイナミックに表示する。 注意! PGPLOT がインストールされている必要があります (GNUPLOT はサポートしません)。

oscillo[リターン]で使用法が表示される。

## 実行方法

oscillo filename [options]

| ここで | filename              | _ | データファイル名                           |
|-----|-----------------------|---|------------------------------------|
|     |                       |   | 0 とすると tds.data が使用される             |
|     | [options]             |   |                                    |
|     | -t[span] tspan        | _ | 表示時間幅の設定 (sec 単位)                  |
|     |                       |   | デフォルトは 100 サンプル点に相当する時間            |
|     | -h[alt]               | _ | シングル表示モードに設定(1表示ごとに停止)             |
|     | $-s[msec]$ sleep_msec | _ | 連続表示モード時(デフォルト)の表示間隔を msec 単位で指定する |
|     |                       |   | デフォルトは 0.0                         |

#### 環境変数

PGDISP – PGPLOT デバイス (/XSERVE,/XTERM 等)

## 実行例

例1.1ビットサンプリング、4chデータの場合

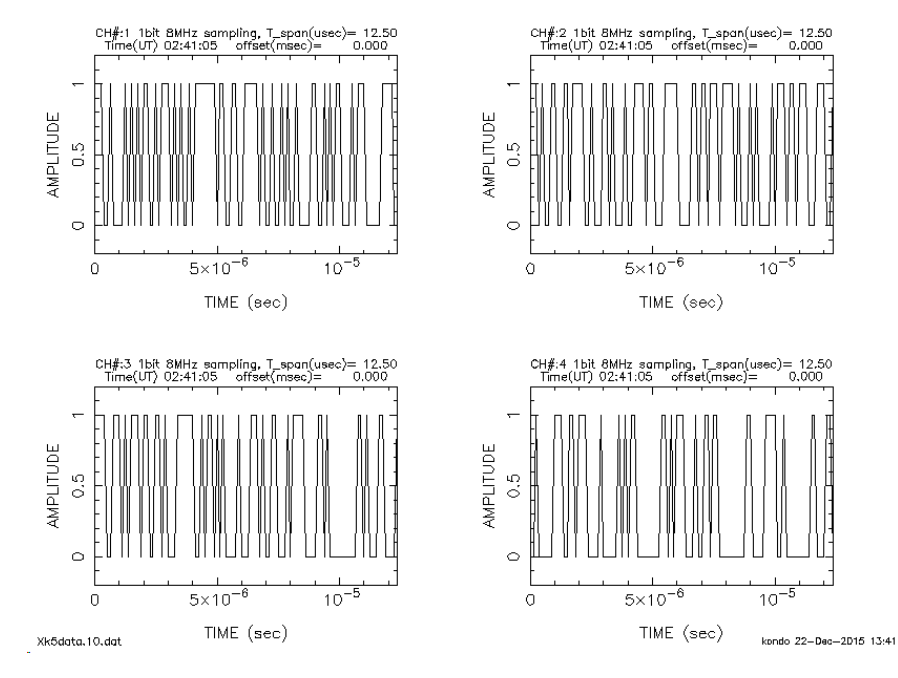

"-h"オプションを指定して走らせると表示後に

Hit return key for next span (or "N"on-stop or "Q"uit) と聞いてくるのでリターンキーを押せば次のスパンデータが表示される。"N"を入力すると連続表示 モードとなる。

例2.2ビットサンプリング、1ch データの場合

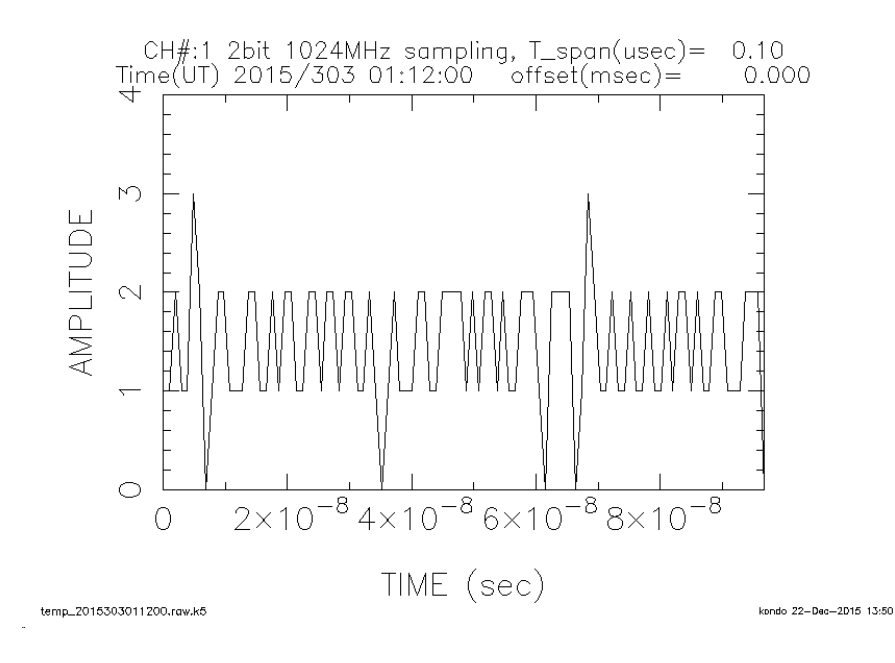

#### 3.5.7 speana

#### ユーティリティ名

speana

## 機能

オフラインスペクトル表示。speana2の機能も実装。

sampling や autoobs で収集したデータのスペクトル表示を行う XTERM もしくは WINDOWS の telnet で実行。ディスプレイにスペクトルを表示するとともに、PostScript ファイル pgplot.ps (GNUPLOT 使用時は gnuplot.ps) を作成する。

注意! PGPLOT または GNUPLOT がインストールされている必要があります。

Tera Term から実行するときは「Setup」->「Terminal」で「Auto switch」にチェックが入っていること を確認すること

```
speana[リターン]で以下のようにどちらのグラフィック表示でコンパイルされているかの情報が表示される。
```

speana Ver. 2007-11-04 compliled for GNUPLOT

## 引き続き使用法が表示される。

# 実行方法

speana filename [mode [sekibun [pmode [comment [soffset [f1khz [f2khz [mindbm [maxdbm]]]]]]]]]]

# または

speana filename [options]

ここで filename - データファイル名
 0 とすると tds.data が使用される
 mode - 軸表示モードまたは自己相関モードの指定

|                          |   | 0 : 強度ログ、周波数ログスケール                              |
|--------------------------|---|-------------------------------------------------|
|                          |   | 1 : 強度ログ、周波数軸リニアスケール (デフォルト)                    |
|                          |   | 10 : 強度リニア、周波数軸ログスケール                           |
|                          |   | 11 : 強度リニア、周波数軸リニアスケール                          |
|                          |   | -1 : <b>自己相関関数プロット</b>                          |
|                          |   | -N : <b>N点の自己相関関数プロット</b>                       |
| sekibun                  | _ | 積分時間 (秒単位)                                      |
|                          |   | デフォルトは 1.0                                      |
| pmode                    | _ | プロット表示デバイスモード                                   |
|                          |   | 0 : 環境変数 PGDISP でセットされたデバイス (PGPLOT の場合)        |
|                          |   | (GNUPLOT の場合はディスプレー) および                        |
|                          |   | PostScript ファイル (pgplot.ps または gnuplot.ps) 出力   |
|                          |   | (デフォルト)                                         |
|                          |   | 1 : PostScript 出力 (pgplot.ps または gnuplot.ps) のみ |
|                          |   | 2 : 環境変数 PGDISP でセットされたデバイス出力のみ                 |
|                          |   | (GNUPLOT の場合はディスプレーのみ)                          |
| $\operatorname{comment}$ | _ | コメント(グラフ上部に表示)。スペースを含まないこと。                     |
|                          |   | 省略した場合は会話モード入力になる                               |
|                          |   | 注:スペースを含むコメントは会話モードで入力すること                      |
| soffset                  | _ | データの処理開始時刻のオフセット(秒単位)                           |
|                          |   | デフォルトは 0.0                                      |
| f1khz                    | _ | 表示周波数範囲の低周波側の設定(kHz 単位)                         |
|                          |   | デフォルトは自動設定                                      |
| f2khz                    | _ | 表示周波数範囲の高周波側の設定(kHz 単位)                         |
|                          |   | デフォルトは自動設定                                      |
| $\operatorname{mindbm}$  | _ | 表示パワー強度範囲の最小値の設定(dBm 単位)                        |
| maxdbm                   | _ | 表示パワー強度範囲の最大値の設定(dBm 単位)                        |

# [options]

| -m[ode] mode       | _ | 軸表示モードまたは自己相関モードの指定      |
|--------------------|---|--------------------------|
| -p[mode] pmode     | _ | プロット表示デバイスモード            |
| -se -ti -i sekibun | _ | 積分時間 (整数秒単位)の設定          |
| -c[omment] comment | _ | コメント(グラフ上部に表示)           |
| -so -to -0 soffset | _ | データの処理開始時刻のオフセット(正秒単位)   |
| -f1 f1khz          | _ | 表示周波数範囲の低周波側の設定(kHz 単位)  |
| -f2 f2khz          | _ | 表示周波数範囲の高周波側の設定(kHz 単位)  |
| -min mindbm        | _ | 表示パワー強度範囲の最小値の設定(dBm 単位) |
| -max maxdbm        | _ | 表示パワー強度範囲の最大値の設定(dBm 単位) |

# 環境変数

PGDISP – PGPLOT デバイス (/XSERVE,/XTERM 等)

# 実行例

例1.周波数軸リニア、強度軸ログ表示で1秒積分結果のスペクトルをディスプレーに表示しポストスクリプ トファイル出力 (pgplot.ps) も行う。

speana VSSP32<br/>sample.dat $01\ 1\ 0\ {\rm TEST}$ 

## 以下に PGPLOT 出力例を示す。

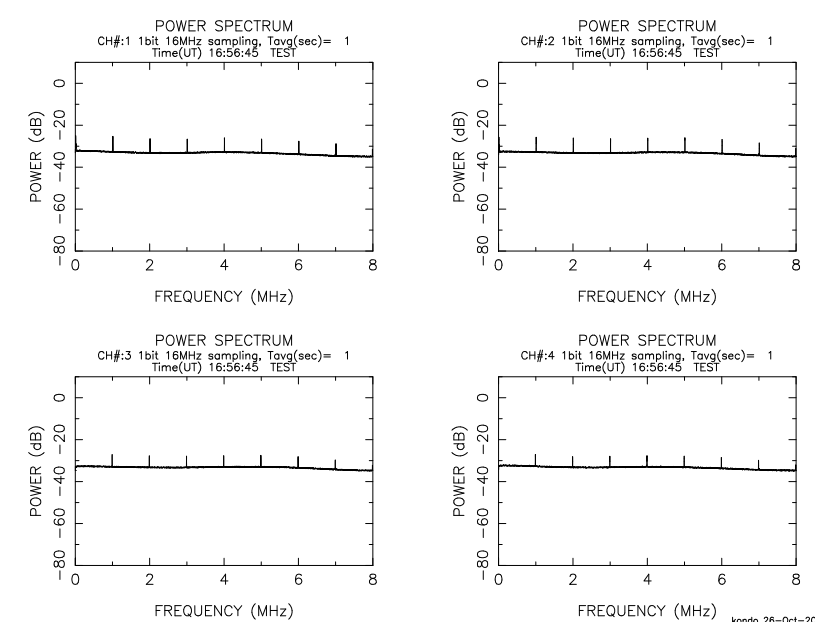

FREQUENCY (MHz) CO例では 1MHz 間隔の PCAL 信号が見られる。CH1 と CH2 は USB データなので PCAL 信号は 10kHz, 1010kHz, … に見られる。CH3 と CH4 は LSB データなので PCAL 信号は 990kHz, 1990kHz, … に見られる。

GNUPLOT 出力例を以下に示す。

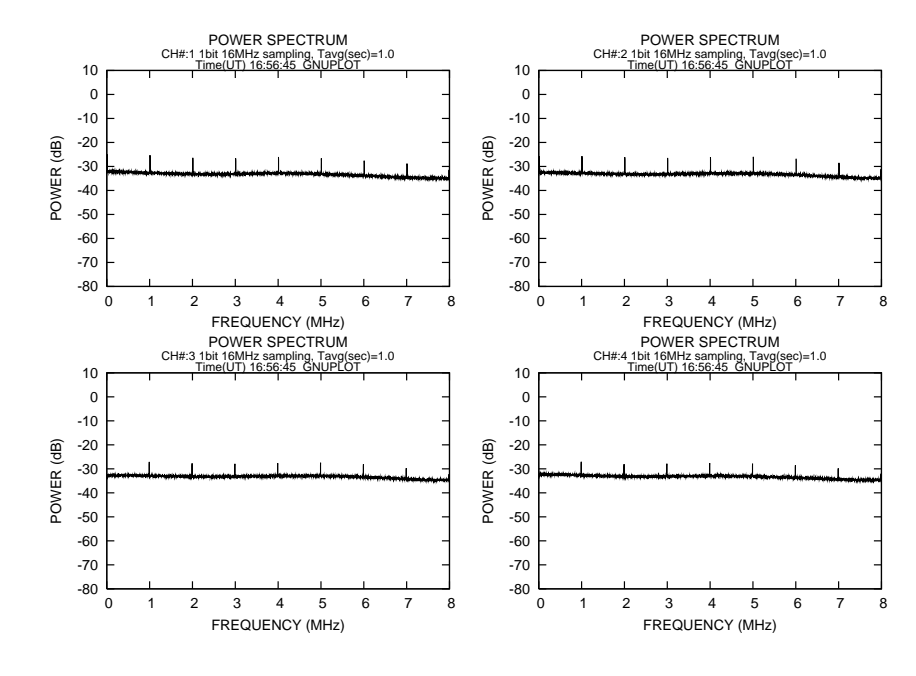

例2.例1と同じ。ただし周波数軸をログに設定。 speana VSSP32sample.dat 0010 TEST 以下に出力例を示す。

# 3. 観測およびユーティリティソフトウェア

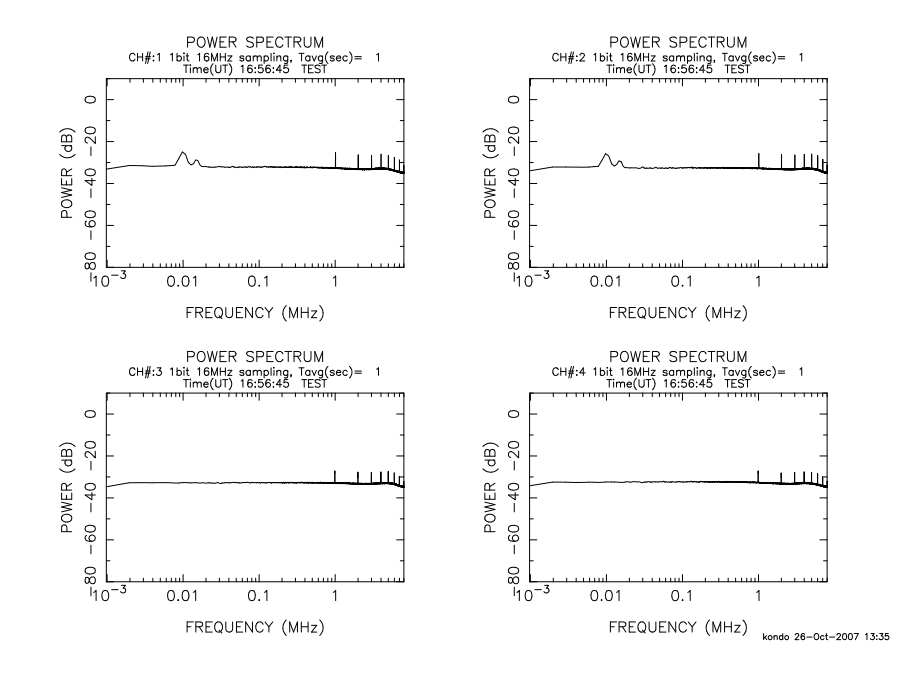

#### 3.5.8 speana\_n

## ユーティリティ名

speana\_n

# 機能

オフラインスペクトルのダイナミック表示。

sampling や autoobs で収集したデータのスペクトルのダイナミック表示を行う

注意!PGPLOT のみサポート

実行方法

speana\_n filename [options]

| ここで | filename         | _ | データファイル名                    |
|-----|------------------|---|-----------------------------|
|     |                  |   | 0とすると tds.data が使用される       |
|     | [options]        |   |                             |
|     | -m[ode] mode     | _ | 軸表示モードまたは自己相関モードの指定         |
|     |                  |   | 0 : 強度ログ、周波数ログスケール          |
|     |                  |   | 1 : 強度ログ、周波数軸リニアスケール (デフォルト |
|     |                  |   | 10 : 強度リニア、周波数軸ログスケール       |
|     |                  |   | 11 : 強度リニア、周波数軸リニアスケール      |
|     |                  |   | -1 : 自己相関関数プロット             |
|     |                  |   | -N : N点の自己相関関数プロット          |
|     | -a -i -t sekibun | _ | 単位積分時間の設定 (秒単位)             |
|     |                  |   | デフォルトは 0.01                 |
|     | -o soffset       | _ | データの処理開始時刻のオフセット(秒単位)       |
|     |                  |   | デフォルトは 0.0                  |
|     | -f1 f1khz        | _ | 表示周波数範囲の低周波側の設定(kHz 単位)     |

)

|                     |   | デフォルトは自動設定                         |
|---------------------|---|------------------------------------|
| -f2 f2khz           | _ | 表示周波数範囲の高周波側の設定(kHz 単位)            |
|                     |   | デフォルトは自動設定                         |
| -min mindbm         | _ | 表示パワー強度範囲の最小値の設定(dBm 単位)           |
|                     |   | デフォルトは自動設定                         |
| -max maxdbm         | _ | 表示パワー強度範囲の最大値の設定(dBm 単位)           |
|                     |   | デフォルトは自動設定                         |
| -h[alt]             | _ | シングル表示モードに設定(1表示ごとに停止)             |
| -s[msec] sleep_msec | _ | 連続表示モード時(デフォルト)の表示間隔を msec 単位で指定する |
|                     |   | デフォルトは 0.0                         |

## 環境変数

PGDISP – PGPLOT デバイス (/XSERVE,/XTERM 等)

# 実行例

例1.ディスプレーにシングルモードで表示。データは1chのみのデータ

speana\_n VSSP32sample.dat -h

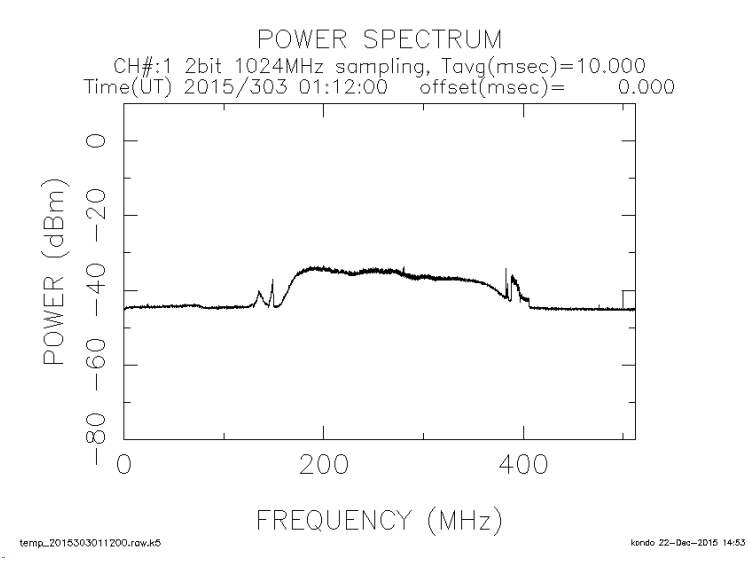

"-h" オプションを指定して走らせると表示後に

Hit return key for next span (or "N"on-stop or "Q"uit)

と聞いてくるのでリターンキーを押せば次の積分区間データが表示される。"N"を入力すると連続表 示モードとなる。

例2.4ch データの場合

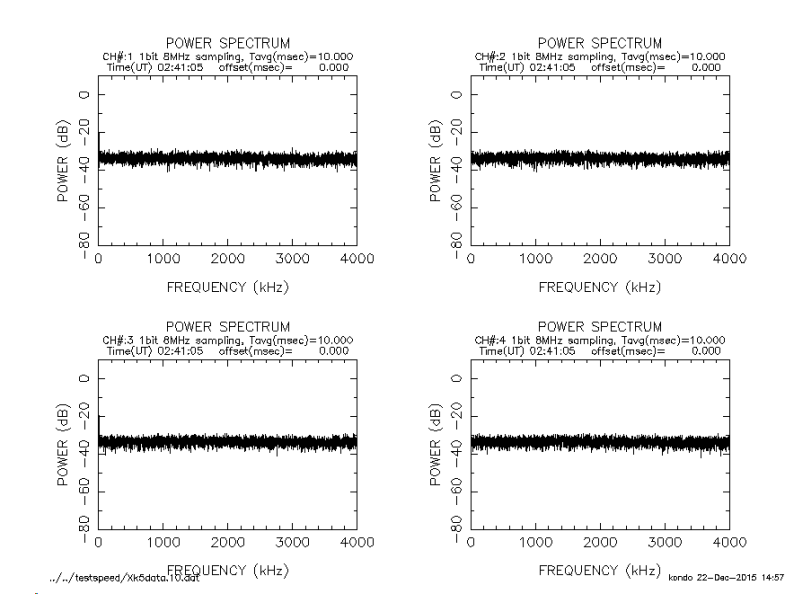

#### 3.5.9 speana2

# ユーティリティ名

speana2

#### 機能

オフラインスペクトル表示の高機能版。後処理のためスペクトル値(周波数、値)を speana2.txt に出力する と共に、パワー最大値のサーチを行い表示する。ディスプレイにスペクトルを表示するとともに、PostScript ファイル pgplot.ps (GNUPLOT 使用時は gnuplot.ps )を作成する。

speana[リターン]で以下のようにどちらのグラフィック表示でコンパイルされているかの情報が表示される。

speana2 Ver. 2007-11-04 compliled for GNUPLOT

# 引き続き使用法が表示される。

# 実行方法

speana2 filename [smode [sekibun1 [skibun [soffset [comment [f1khz [f2khz]]]]]]]

| ここで | filename                 | _ | データファイル名                         |
|-----|--------------------------|---|----------------------------------|
|     |                          |   | 0とすると tds.data が使用される            |
|     | smode                    | _ | 周波数分解能モード                        |
|     |                          |   | 0: 4096 点 (約1kHz@4MHzサンプリング)     |
|     |                          |   | 1: 4194304 点 ( 約1Hz@4MHzサンプリング ) |
|     | sekibun1                 | _ | 単位積分時間 (整数秒単位)                   |
|     |                          |   | デフォルトは 1(秒)                      |
|     | sekibun                  | _ | 全積分時間 (整数秒単位)                    |
|     |                          |   | デフォルトは 300(秒)                    |
|     |                          |   | 負の値とすると絶対値が繰り返し間隔(秒)となる          |
|     | soffset                  | _ | データの処理開始時刻のオフセット(整数秒単位)          |
|     |                          |   | デフォルトは0                          |
|     | $\operatorname{comment}$ | _ | コメント(グラフ上部に表示)。スペースを含まないこと。      |
|     |                          |   | 省略した場合は会話モード入力になる                |
|     |                          |   | 注:スペースを含むコメントは会話モードで入力すること       |
|     | f1khz                    | _ | パワー最大をサーチする周波数下限(デフォルトは0)        |
|     | f2khz                    | _ | パワー最大をサーチする周波数上限(デフォルトはビデオ上限周波数) |

#### 環境変数

PGDISP – PGPLOT デバイス (/XSERVE,/XTERM 等)

実行例

 例1.観測全体のスペクトルを30秒毎に積分して speana2.txt ファイルに出力する(画面には30秒ごとの スペクトルと最大値(4番目まで)を表示)。パワー最大を見つける範囲は 920kHz ~ 960kHz。周波数 分解能は 4kHz@4MHz サンプリング

speana<br/>2 /k56a/ad4/nz0079/U0790013.dat 0 30 1800 0 USUDA 920.0 960.0

例2.周波数分解能 1Hz(@4MHz サンプリング) で観測開始から300秒後から30秒間だけの積分を行い結 果を表示。パワー最大を見つける範囲は 920kHz ~ 960kHz。(いつの場合も speana2.txt にスペクトル データが出力されます)

speana2 /k56a/ad4/nz0079/U0790013.dat 1 30 30 300 USUDA 920.0 960.0

例3.周波数分解能 1Hz(@4MHz サンプリング) で観測開始から0秒後のデータから2秒間積分を600秒毎 に繰り返し結果を表示。パワー最大を見つける範囲は 920kHz ~ 960kHz。(いつの場合も speana2.txt にスペクトルデータが出力されます)

speana2 /k56a/ad4/nz0079/U0790013.dat 1 2 -600 0 USUDA 920.0 960.0

注意:1Hz 分解能@4MHz サンプリングモードで処理を行うと speana2.txt ファイルサイズが大きくな りますので注意すること

例4.データの最初から1秒間積分したスペクトル表示。パワー最大を見つける範囲は900kHz~1100。この データは CH3 と CH4 が LSB データであるためそれらのチャンネルでは PCAL 信号が 990kHz に見ら れる。

speana2 VSSP32sample.dat 0 1 1 0 NONE 900 1100 以下に PGPLOT でのグラフ出力例を示す。

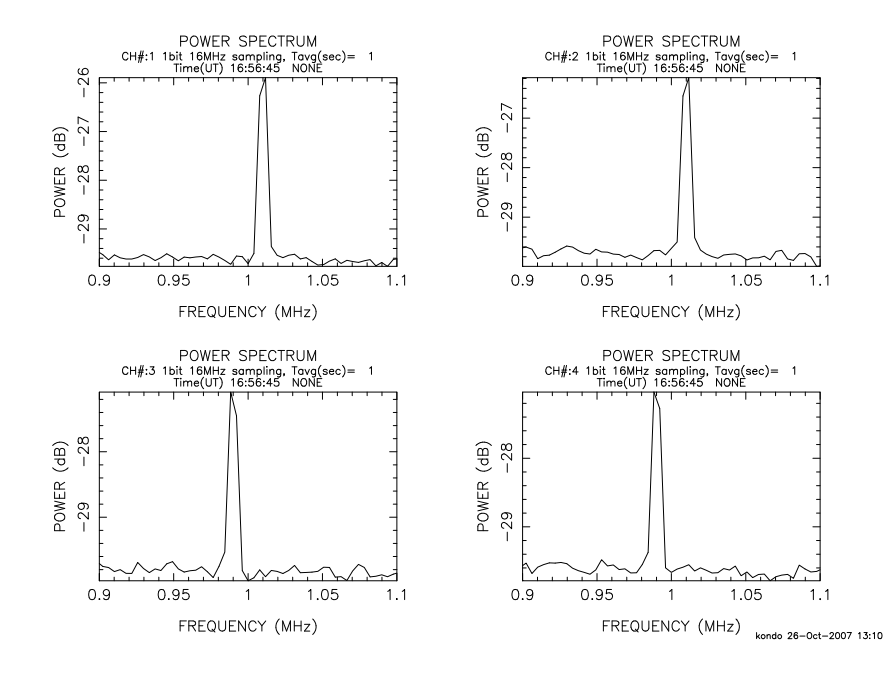

以下に示すのは GNUPLOT でのグラフ出力例である。

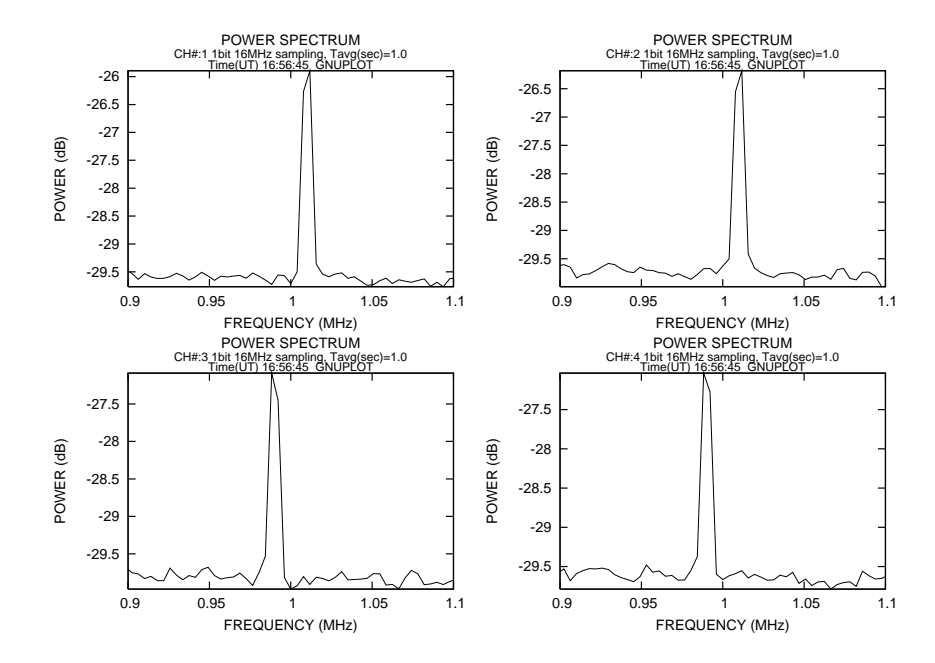

## 3.5.10 adbitconv

## ユーティリティ名

adbitconv

## 機能

# 実行方法

adbitconv filename [adbit [outfile [soffset [span]]]]

## 3. 観測およびユーティリティソフトウェア

| ここで | filename | _ | データファイル名                     |
|-----|----------|---|------------------------------|
|     | adbit    | _ | 新たなAD分解能 (1,2,4,8) (デフォルトは1) |
|     | outfile  | _ | データ出力ファイル名                   |
|     |          |   | デフォルトは filename+'.adN'       |
|     |          |   | ここで N は adbit                |
|     | soffset  | _ | スタート時刻オフセット(整数秒)             |
|     |          |   | デフォルト値は0                     |
|     | span     | _ | データ変換の区間(整数秒)                |
|     |          |   | デフォルトはすべて                    |

## 3.5.11 one2four

#### ユーティリティ名

one2four

## 機能

4 台の K5/VSSP(含む K5/VSSP32)ボードから1 c h モードで取得したデータファイル 4 つを結合し、 1 c h モードのデータファイルを作成する

# 実行方法

one2four file1 file2 file3 file4 [outfile [soffset [span]]]

ここで file1 - 結合するデータファイル名1
 file2 - 結合するデータファイル名2
 file3 - 結合するデータファイル名3
 file4 - 結合するデータファイル名4
 outfile - データ出力ファイル名
 デフォルトは fil1+'.k5m'
 ここで N は adbit
 soffset - スタート時刻オフセット(整数秒)
 デフォルト値は 0
 span - データ変換の区間(整数秒)
 デフォルトはすべて

file2~file4,outfile名においてディレクトリ(フォルダ)を省略するとfile1と同じディレクトリにあるものと想定した処理を行う

## 実行例

/vlbi ディレクトリにある R2320002.k5a R2320002.k5b R2320002.k5c R2320002.k5d ファイルを合成し て、/vlbi/dat.k5 に出力

one2four /vlbi/R2320002.k5a R2320002.k5b R2320002.k5c R2320002.k5d dat.k5

#### 3.5.12 data\_half

## ユーティリティ名

 $data\_halfr$ 

## 機能

サンプリングデータを間引きすることにより見かけのサンプリング周波数を半分にする

# 実行方法

data\_half filename [soffset [period [outfile]]]

| ここで | filename | _ | データファイル名                 |
|-----|----------|---|--------------------------|
|     |          |   | 0 とするとファイルは tds.data を使う |
|     | soffset  | _ | スタート時刻オフセット(整数秒)         |
|     |          |   | デフォルト値は0                 |
|     | period   | _ | データ変換の区間(整数秒)            |
|     |          |   | デフォルトはすべて                |
|     | outfile  | _ | データ出力ファイル名               |
|     |          |   | デフォルトは filename+'.half'  |

# 3.5.13 data\_double

# ユーティリティ名

data\_double

## 機能

サンプリングデータを繰り返すことにより見かけのサンプリング周波数を倍にする

# 実行方法

data\_double filename [soffset [period [outfile]]]

| ここで | filename | _ | データファイル名                 |
|-----|----------|---|--------------------------|
|     |          |   | 0 とするとファイルは tds.data を使う |
|     | soffset  | _ | スタート時刻オフセット(整数秒)         |
|     |          |   | デフォルト値は0                 |
|     | period   | _ | データ変換の区間(整数秒)            |
|     |          |   | デフォルトはすべて                |
|     | outfile  | _ | データ出力ファイル名               |
|     |          |   | デフォルトは filename+'.dbl'   |

#### 3.5.14 k5v32tok5

### ユーティリティ名

k5v32tok5

# 機能

K5/VSSP32 フォーマットデータを K5/VSSP フォーマットに変換する

# 実行方法

k5v32tok5 datafile [ofile]

ここで datafile – K5/VSSP32 データファイル名 ofile – 作成する K5/VSSP ファイル名 デフォルト値は datafile+'.k5'

#### 3.5.15 k5tok5v32

ユーティリティ名

k5tok5v32

### 機能

K5/VSSP フォーマットデータを K5/VSSP32 フォーマットに変換する

#### 実行方法

k5tok5v32 datafile [yyyymmdd|yyyyddd [ofile]]

| ここで | datafile         | _ | K5/VSSP データファイル名                   |
|-----|------------------|---|------------------------------------|
|     | yyyymmdd yyyyddd | _ | yyyymmdd:4桁年,2桁月,2桁日 (デフォルトは0,0,0) |
|     |                  |   | または                                |
|     |                  |   | yyyyddd:4桁年,3桁通日 (デフォルトは0,0)       |
|     | ofile            | _ | 作成する K5/VSSP32 ファイル名               |
|     |                  |   | デフォルト値は datafile+'.v32'            |

#### 3.5.16 data\_recov

## ユーティリティ名

data\_recov

機能

- 機能1 ヘッダーデータが不具合等で datachk においてヘッダーが検出できない K5/VSSP および K5/VSSP32 データファイルのヘッダー部分の修復を行います。
- 機能2 途中のヘッダーが不具合になっている K5/VSSP および K5/VSSP32 データファイルのヘッダー部分 の修復を行います。

原理(機能1): ヘッダーデータの破損具合を調査したところ、破損したヘッダーデータには以下に示され る共通パターンが見られることが判明しました(ただし特定のサンプラーボード a で取得したデータのみ の調査結果)。

- 正常ヘッダー: FFFFFFFF 8Bxxxxxx (xの部分はモード、時刻で変化)
- 異常ヘッダー: FFFFxxxx 8BxxxxFF (x の部分は変化)

(注:ヘッダー64ビットを32ビット整数×2の16進数で表示)

そこで、"FFFF???? 8B????FF"(?は任意)のパターンをサーチすることにより、ヘッダー位置を検出しま す。(データによってはファイルの最初がヘッダーでない場合もあり、この場合に上記パターンのサーチに より最初のヘッダー位置を認識します。)なお、破損したヘッダーから時刻情報の復元は不可能であったた め、最初のヘッダーにおける時刻はユーザーが与えなくてはなりません。

現在は VSSP に対するサーチパターンは "FFFF???? 8B????FF"、 VSSP32 に対しては "FFFF???? 8C?????? としている。

使用上の注意:

- 1.サンプリングパラメータ、データ開始時刻はユーザーが与える必要があります。(最初のデータが正常の場合は必要ありません)
- 2.ヘッダー部分が修復されたファイルはデータ部分にも若干の不具合が残っているようです。実際の相関 処理の例では遅延方向に山がスプリットしましたが、一番高いピークは正常のようです。ただしSNR は劣化しています。

原理(機能2):1秒間のデータは正常(データの欠損も超過もない)でヘッダー部分だけが異常であると 仮定して、ヘッダー部分を正常なデータに置きかえる

実行方法

data\_recov [stype] K5file [sfreq adbit numch start\_time [HDpattern1 HDpattern2]] [option]

| ここで | stype                          | _   | サンプラータイプ '32':VSSP32。省略時は VSSP                   |  |  |  |  |  |
|-----|--------------------------------|-----|--------------------------------------------------|--|--|--|--|--|
|     | K5file                         | _   | ヘッダーを修復する K5 ファイル名                               |  |  |  |  |  |
|     | 以下のパラメータは                      | t機能 | 1による修復の場合に指定する                                   |  |  |  |  |  |
|     | sfreq                          | _   | サンプリング周波数 (MHz)                                  |  |  |  |  |  |
|     |                                |     | 0.04, 0.1, 0.2, 0.5, 1, 2, 4, 8, 16, 32, 64      |  |  |  |  |  |
|     | adbit                          | _   | A D ビット数 (1,2,4,8)                               |  |  |  |  |  |
|     | numch                          | _   | チャンネル数 (1,4)                                     |  |  |  |  |  |
|     | start_time                     | _   | データ開始時刻(以下のどちらかのフォーマットで)                         |  |  |  |  |  |
|     |                                |     | "HH:MM:SS" または "seconds in day"                  |  |  |  |  |  |
|     | 以下のパラメータは異常ヘッダーパターンをデフォルト以外に設定 |     |                                                  |  |  |  |  |  |
|     | するときに指定する                      | 5   |                                                  |  |  |  |  |  |
|     | HDpattern1                     | _   | 異常ヘッダーパターン18桁16進アスキー                             |  |  |  |  |  |
|     |                                |     | '?' はその部分は何でもいいことを示す                             |  |  |  |  |  |
|     |                                |     | (例:FFFF????) (デフォルトは 'FFFF????')                 |  |  |  |  |  |
|     | HDpattern2                     |     | 異常ヘッダーパターン2 8桁16進アスキー                            |  |  |  |  |  |
|     |                                |     | '?' はその部分は何でもいいことを示す                             |  |  |  |  |  |
|     |                                |     | <b>(例:</b> 8B????FF)                             |  |  |  |  |  |
|     |                                |     | デフォルトは '8B????FF' ただし VSSP32 を指定したときは '8C??????' |  |  |  |  |  |
|     | option (順不同可)                  | はり  | 「下のとおり                                           |  |  |  |  |  |
|     | -recover                       | _   | 非会話型で修復まで行う                                      |  |  |  |  |  |
|     | -check                         | _   | 非会話型でチェックのみ行う                                    |  |  |  |  |  |
|     | -pat1 HDpattern1               | _   | 異常ヘッダーサーチパターン1のセット                               |  |  |  |  |  |
|     | -pat2 HDpattern2               | _   | 異常ヘッダーサーチパターン2のセット                               |  |  |  |  |  |

- -vssp32 - サンプラータイプを VSSP32 にセットする (デフォルトは VSSP)
- -out ofile - 出力ファイル名をセットする
- -in k5file - 修復する K5 ファイル名を指定する

備考:HDpattern1,HDpattern2 は特定のサンプラー(k51a)で見られた タパーン以外に対応するためのパラメータ

ヘッダーが修復されたデータ出力ファイル名はオプションで指定しない限り K5 ファイル名 + ".edit"と なります。

# 実行例

- 例1 K5/VSSP データファイル k5sample.dat のデータ修復を会話型で行う data\_recov k5<br/>sample.dat
- 例2 K5/VSSP データファイル k5sample.dat のデータ修復を会話型で行う。サンプリングパラメータはサ ンプリング周波数8MHz、1ビットAD、4ch、データ開始時刻は10:45:00 であることが分かっ ている

data\_recov k5<br/>sample.dat 8 1 4 10:45:00  $\,$ 

例3 K5/VSSP32 データファイル sample.k5 のデータ修復を会話型で行う data\_recov 32 k5sample.dat または data\_recov k5sample.dat -vssp32

例4 K5/VSSP32 データファイル sample.k5 のデータ修復を非会話型で行う data\_recov 32 k5sample.dat -recover または data\_recov k5sample.dat -vssp32 -recover

#### 3.5.17 vssplogana

#### ユーティリティ名

vssplogana

## 機能

sampling (autoobs も可)のログファイルおよび datachk のサマリー出力ファイルを解析し、発生エラー状況の統計結果を表示する。ログファイルの形式は自動的に判定され、datachk の出力に対しては、スキャン中のエラーのあったフレーム数の統計結果を表示し、sampling (または autoobs)のログファイルに対してはサンプリング中のエラーの発生件数に関する統計結果を表示する。

# 実行方法

| vssplogan | a logfile1 | [logfile2 | []  | ]] |                                            |
|-----------|------------|-----------|-----|----|--------------------------------------------|
| ここで       | logfile1,  | logfile2  | ••• | _  | datachk のサマリー出力ファイルまたは sampling(autoobs) の |
|           |            |           |     |    | ログファイル名                                    |

# 統計結果の例

sampling ログファイルの場合

| *******<br>FILE N.<br>SCAN L<br>TOTAL<br>START<br>END<br>PERIOD | SUMI<br>AME<br>ENGTH<br># of<br>TIME<br>TIME<br>(hou | MARY<br>H (se<br>SCAN                          | OF K5/<br>: v<br>c) : M<br>S :<br>: 20<br>: 20                       | VSSP32<br>32smplg<br>IN = 3<br>305<br>007/02/0<br>007/02/0<br>25 | SAMPLING<br>070207231<br>300<br>07 (038)<br>09 (040)<br>.7711           | LOG FILE<br>200.k56b<br>MAX =<br>23:12:50<br>00:59:06              | E ANALYSIS<br>5.log<br>300<br>5                               | *****                                                              | ******                                                        |
|-----------------------------------------------------------------|------------------------------------------------------|------------------------------------------------|----------------------------------------------------------------------|------------------------------------------------------------------|-------------------------------------------------------------------------|--------------------------------------------------------------------|---------------------------------------------------------------|--------------------------------------------------------------------|---------------------------------------------------------------|
| SAMP<br>fs(MHz)                                                 | LER M<br>#AD                                         | 10DE<br>#CH                                    | # of<br>ALL                                                          | SCANs<br>Bad                                                     | ALL                                                                     | #<br>Err16                                                         | of ERRORS<br>Err19                                            | Err20                                                              | Others                                                        |
| 2<br>2<br>4<br>8<br>8<br>16<br>16<br>32<br>32<br>64<br>64       | 1<br>1<br>1<br>1<br>1<br>1<br>1<br>1<br>1<br>1       | 1<br>4<br>1<br>4<br>1<br>4<br>1<br>4<br>1<br>4 | 26<br>26<br>26<br>25<br>25<br>25<br>25<br>25<br>25<br>25<br>25<br>25 | 0<br>0<br>1<br>0<br>0<br>0<br>0<br>0<br>0<br>0<br>0<br>1<br>0    | 0<br>0<br>1<br>0<br>0<br>0<br>0<br>0<br>0<br>0<br>0<br>0<br>0<br>1<br>0 | 0<br>0<br>0<br>0<br>0<br>0<br>0<br>0<br>0<br>0<br>0<br>0<br>0<br>0 | 0<br>0<br>0<br>0<br>0<br>0<br>0<br>0<br>0<br>0<br>0<br>0<br>0 | 0<br>0<br>1<br>0<br>0<br>0<br>0<br>0<br>0<br>0<br>0<br>0<br>0<br>0 | 0<br>0<br>0<br>0<br>0<br>0<br>0<br>0<br>0<br>0<br>0<br>0<br>0 |
| Note:                                                           | Err16<br>Err19<br>Err20<br>Other                     | 6<br>9<br>)<br>rs                              | DMA p<br>Heade<br>Heade<br>Other                                     | rocess<br>r is no<br>r-like<br>error                             | error<br>t found a<br>data is f<br>code                                 | at expect<br>found in                                              | ed positi<br>first gar                                        | on in d<br>bage da                                                 | ata<br>ta                                                     |

[解釈]

4MHz × 1bit × 1ch モードおよび 64MHz × 1bit × 1ch モードでエラーコード20が1回発生している。 それ以外のエラーはない。 注:2007.3.2以降のドライバーではエラー19,20の発生を抑制しているのでこのエラーがでることはない。

datachk サマリー出力の場合

| *******<br>FILE<br>SCAN<br>TOTAL<br>START<br>END<br>PERIO | *****<br>NAME<br>LENGTH<br># of<br>TIME<br>TIME<br>D (hou     | *** S<br>H (se<br>SCAN                                                            | UMMAR<br>c) : 1<br>S :<br>: 2                                                | Y UF DA<br>v32dtch<br>MIN =<br>2007/02<br>2007/02                            | TACHK LUG<br>k07020723<br>300<br>4<br>/07 (038)<br>/09 (040)<br>5.7694                         | FILE<br>1200.k<br>MAX<br>23:12<br>00:59                                    | ANALYSIS 5<br>56b.log<br>= 301<br>:52<br>:02                                                  | ****                                                               | ******                                                            | *****                                                    | *                                                                       |
|-----------------------------------------------------------|---------------------------------------------------------------|-----------------------------------------------------------------------------------|------------------------------------------------------------------------------|------------------------------------------------------------------------------|------------------------------------------------------------------------------------------------|----------------------------------------------------------------------------|-----------------------------------------------------------------------------------------------|--------------------------------------------------------------------|-------------------------------------------------------------------|----------------------------------------------------------|-------------------------------------------------------------------------|
| SAMP<br>fs(MHz                                            | LER M(<br>) #AD                                               | DDE<br>#CH                                                                        | # of<br>ALL                                                                  | SCANs<br>Herr                                                                | TOTAL<br>FRAME                                                                                 | SLIP                                                                       | # 0:<br>T_DIS T_V                                                                             | f BAD<br>W_BS                                                      | FRAMES<br>AUXMIS                                                  | EFLG                                                     | B_REV                                                                   |
| 2<br>2<br>4<br>4<br>8<br>16<br>16<br>32<br>32<br>64<br>64 | 1<br>1<br>1<br>1<br>1<br>1<br>1<br>1<br>1<br>1<br>1<br>1<br>1 | 1<br>4<br>1<br>4<br>1<br>4<br>1<br>4<br>1<br>4<br>1<br>4<br>1<br>4<br>1<br>4<br>4 | 0<br>26<br>26<br>25<br>25<br>25<br>25<br>25<br>25<br>25<br>25<br>25<br>25    | 0<br>0<br>0<br>0<br>0<br>0<br>0<br>0<br>0<br>0<br>0<br>0<br>0<br>0<br>0<br>0 | 0<br>7800<br>7801<br>7800<br>7500<br>7500<br>7500<br>7500<br>7500<br>7500<br>7501<br>7500      | 0<br>0<br>1<br>0<br>0<br>0<br>0<br>0<br>1<br>0<br>1<br>0                   | 0<br>0<br>0<br>0<br>0<br>0<br>0<br>0<br>0<br>0<br>0<br>0<br>0<br>0<br>0                       | 0<br>0<br>0<br>0<br>0<br>0<br>0<br>0<br>0<br>0<br>0<br>0<br>0<br>0 | 0<br>0<br>0<br>0<br>0<br>0<br>0<br>300<br>0<br>0<br>0<br>0<br>0   | 0<br>0<br>0<br>0<br>0<br>0<br>0<br>0<br>0<br>0<br>0<br>0 | 0<br>0<br>0<br>0<br>0<br>0<br>0<br>0<br>0<br>0<br>0<br>0<br>0<br>0<br>0 |
| Note:                                                     | Herr<br>SLIP<br>T_DIS<br>T_W_H<br>AUXMI<br>EFLG<br>B_REV      | <br>5<br>3S<br>IS<br>V                                                            | <pre># of<br/># of<br/># of<br/>bi<br/># of<br/># of<br/># of<br/># of</pre> | scans<br>frames<br>frames<br>frames<br>t slip<br>frames<br>frames<br>frames  | where 1st<br>where bi<br>where ti<br>where bo<br>or make o<br>where AU<br>where EF<br>where on | 64bit<br>t lack<br>me dis<br>th tim<br>ccurre<br>X fiel<br>LG (bu<br>e bit | is not a<br>or make of<br>continuity<br>e discont<br>d<br>d misaligy<br>rst error<br>reversal | head<br>occur<br>y occ<br>inuit<br>nment<br>) det<br>in a          | ler<br>red<br>curred<br>cy and<br>c occurre<br>cected<br>sync fie | d (dat<br>ld det                                         | a is OK)<br>ected                                                       |

[解釈]

4MHz × 1bit × 1ch モードおよび 64MHz × 1bit × 1ch モードでビットスリップまたはビットメークのあっ たフレームが1つある。それは sampling のエラー解析からこれらのモードでエラーコード20が1回発生 しているので、エラーコード20発生に伴う再サンプリング開始により、フレーム内のデータが不連続と なったためと思われる。

32MHz × 1bit × 1ch モードで AUXMIS(AUX フィールドの並び異常)のあったフレームが300ある。そ のモードでビットスリップまたはビットメークのあったフレームが1つであり、また1スキャンは300秒 (300フレーム)なので、恐らくスキャンの最初のフレームでビットスリップまたはビットメークが発生 し、その後スキャンの終わりまで AUXMIS が発生していると思われる。

#### 3.5.18 aux\_recov

# ユーティリティ名

 $aux\_recov$ 

機能

K5/VSSP32 データを datachk でチェックした際に AUX MISALIGN (misaligned AUX field) と表示され るデータの修復を行います。

修復の原理:こうした不具合の生じたデータを詳細に調査したところ、今の所以下のような規則にしたがった不具合であることが判明しています。

1.最初のフレームのヘッダーは正常である

2.最初のフレームのサンプリングデータはいつも16ビット多い。

3.2フレーム以降のヘッダー(32バイト)の9バイト以降に常に以下の規則に従った配列乱れが発生し ている

正常バイト並び 0,1,2,3,4, …,8, 9,10,11, …,28,29,30,31

異常バイト並び 0,1,2,3,4, ・・・ ,8,<u>11,12,13,</u> ・・・ ,30,31, 9,10

4.2フレーム以降のフレームあたりのサンプリングデータ数は正常である

この規則にしたがって、最初のフレームデータでは最後の16ビットデータを削り、2フレーム以降のヘッ ダーデータは正常のバイト並びに修復しています。

#### 実行方法

aux\_recov datafile [ofile]

ここで datafile – 修復を行う K5/VSSP32 データファイル名 ofile – 修復後の K5/VSSP32 ファイル名 デフォルト値は datafile+@.recov'

修復されたデータ出力ファイル名は K5 ファイル名 + ".recov"となります。

#### 実行例

```
> ./aux_recov tds.data
                         Ver. 2007-03-15 ***********
********** aux_recov
FILE : tds.data (64028672 bytes)
 This is K5/VSSP32 format data.
  1st Extended Header Info is as follows.
    Year = 2007 Total Day = 74
    Version Major = 1 Minor = 0
                                        # of AUX Bytes = 20
    AUX Field Data :
                       55551002 55555555 55555555 69626568 20202020
        Format # = 2
Filter (MHz) : 16
        PC host name : hebi
  Recoverrable AUX field error was detected!
  Recover condition : (slip byte = -2)
AUX FIELD recover start!!
FILE : tds.data (64028672 bytes)
 This is K5/VSSP32 format data.
  1st Extended Header Info is as follows.
    Year = 2007 Total Day = 74
Version Major = 1 Minor = 0  # of AUX Bytes = 20
AUX Field Data : 55551002 55555555 55555555 69626568 20202020
 FMT A/D CH f(kHz) TIME
                              seconds
                                             AUX FIELD
              32000 00:41:39
                                        10140E4A 55551002
VS32 1
         4
                                 2499
                                                             . . . .
VS32 1
VS32 1
           4
              32000 00:41:40
                                 2500
                                        10140E4A 55551002
                                                             . . . .
           4
              32000 00:41:41
                                 2501
                                        10140E4A 55551002
                                                             . . . .
VS32 1
VS32 1
           4
              32000 00:41:42
                                 2502
                                        10140E4A 55551002
                                                             . . . .
             32000 00:41:43
                                 2503
                                        10140E4A 55551002
           4
                                                             . . . .
Original File : tds.data
Created File : tds.data.recov
Time elapsed for processing is 5.698000 sec
```

## 3.5.19 pcalcheck

#### ユーティリティ名

pcalcheck

機能

K5/VSSP および VSSP32 データファイルからを PCAL を検出しグラフ表示を行います。なおグラフィッ

ク表示は PGPLOT を使う方がスムースに表示されます。

speana[リターン]で以下のようにどちらのグラフィック表示でコンパイルされているかの情報が表示される。

pcalcheck (Ver. 2007-11-04)
 compiled for GNUPLOT

# 引き続き使用法が表示される。

# 実行方法

pcalcheck k5file [option]

## または

pcalcheck ofile [-pgplot device | -ps] — 再描画の場合

| ここで | k5file                  | _   | K5 ファイル名                              |  |  |  |  |  |  |
|-----|-------------------------|-----|---------------------------------------|--|--|--|--|--|--|
|     | ofile                   | _   | pcalcheck 出力ファイル名                     |  |  |  |  |  |  |
|     | option ( 順不同可 ) は以下のとおり |     |                                       |  |  |  |  |  |  |
|     | -fa[ll] pcalf           | _   | すべてのチャンネルの PCAL 周波数をセット (kHz)         |  |  |  |  |  |  |
|     |                         |     | デフォルトは 10kHz                          |  |  |  |  |  |  |
|     | -f1 pcalf1              | _   | CH1 の PCAL 周波数をセット (kHz)              |  |  |  |  |  |  |
|     | -f2 pcalf2              | _   | CH2 の PCAL 周波数をセット (kHz)              |  |  |  |  |  |  |
|     | -f3 pcalf3              | _   | CH3 の PCAL <b>周波数をセット</b> (kHz)       |  |  |  |  |  |  |
|     | -f4 pcalf4              | _   | CH4 の PCAL 周波数をセット (kHz)              |  |  |  |  |  |  |
|     | -integ integ            | _   | 積分時間(処理スパン)をセット (sec)                 |  |  |  |  |  |  |
|     |                         |     | デフォルトは全スパン                            |  |  |  |  |  |  |
|     | -pgplot device          | _   | PGPLOT <b>デバイスをセット</b> (/NULL : 表示抑制) |  |  |  |  |  |  |
|     |                         |     | /CPS ポストスクリプト出力                       |  |  |  |  |  |  |
|     |                         |     | デフォルトはディスプレー                          |  |  |  |  |  |  |
|     | -ps                     | _   | POSTSCRIPT 出力にセット(再描画モードの時有効)         |  |  |  |  |  |  |
|     | -after                  | _   | 全部の処理が終わってからグラフ表示を行うモードにセット           |  |  |  |  |  |  |
|     |                         |     | ( GNUPLOT <b>の場合のデフォルト</b> )          |  |  |  |  |  |  |
|     | -noafter                | _   | 処理を行いながらグラフ表示を更新するモードにセット             |  |  |  |  |  |  |
|     |                         |     | (PGPLOT <b>の</b> 場合のデフォルト)            |  |  |  |  |  |  |
|     | -out ofile              | _   | 結果の出力ファイルをセット                         |  |  |  |  |  |  |
|     |                         |     | (デフォルトは pcalcheck_out.txt )           |  |  |  |  |  |  |
|     | -nocheck                | _   | ヘッダーのチェックを行わないモードをセット                 |  |  |  |  |  |  |
|     | '-nocheck'を指定           | ミした | E時は以下のパラメータをセットすること                   |  |  |  |  |  |  |
|     | -vssp32                 | _   | サンプラーは VSSP32 モード(デフォルトは VSSP)        |  |  |  |  |  |  |
|     | -sfreq sfreq            | _   | サンプリング周波数をセット (MHz)                   |  |  |  |  |  |  |
|     | -adbit adbit            | _   | AD ビットをセット                            |  |  |  |  |  |  |
|     | -numch numch            | _   | CH 数をセット                              |  |  |  |  |  |  |

# 実行例

以下の実行例は CH3 と CH4 が LSB データで PCAL 周波数が 990kHz となっている場合の実行 例である。

> pcalcheck /home/kondo/IPVLBI/data/VSSP32sample.dat -f3 990 -f4 990

```
pcal_engine: Ver. 2007-10-25
pcal_engine: Data File is /home/kondo/IPVLBI/data/VSSP32sample.dat
checkheader: Header (K5/VSSP32) Sync Detected!!
checkheader:
              File : /home/kondo/IPVLBI/data/VSSP32sample.dat
checkheader:
              A/D(bits) 1 CHs 4 SFreq(kHz) 16000 Time 16:56:45 sec 61005
pcal_engine:
             << VSSP32 format
pcal_engine:
             << # of samples in a unit (usampl) = 200000
                                                = 1.0
pcal_engine: << PP period in sec (t1pp)</pre>
pcal_engine: << # of usampl in a PP (nspp)</pre>
                                                 = 80
             << # of usampl in 1 sec (imax)
                                                = 80
pcal_engine:
pcal_engine:
             << # of bytes
                              in a usampl (numb) = 100000
             << File size in bytes
                                                 = 616038400
pcal_engine:
              << Supposed scan length (sec)
                                                 = 77.004492
pcal_engine:
pcal_engine:
              dtimex 61005.000000
pcal_engine: Start X data time : 61005.000000
              << Detected PCAL >>
pcal_engine:
pcal_engine:
pcal_engine:
              CH samples Freq(kHz) Amp
0 16000000 10.0 0.035995
                                             Phase(deg)
                                                -70.96
                1 16000000
                               10.0 0.032027
                                                 13.44
pcal_engine:
pcal_engine:
                2 16000000
                              990.0
                                     0.026666
                                                -35.83
                3 16000000
                              990.0 0.026923
                                              -107.31
pcal_engine:
pcal_engine:
               Time elapsed for 1PP processing is 10.000000 sec
               X data time (BOPP) : 61005.987500
pcal_engine:
checkheader: Header (K5/VSSP32) Sync Detected!!
checkheader:
              File : /home/kondo/IPVLBI/data/VSSP32sample.dat
checkheader:
               A/D(bits) 1 CHs 4 SFreq(kHz) 16000 Time 16:56:46 sec 61006
pcal_engine:
              << Detected PCAL >>
               CH samples Freq(kHz)
                                         Amp Phase(deg)
pcal_engine:
                               10.0 0.036730
pcal_engine:
                0 16000000
                                                -71.94
pcal_engine:
                1 16000000
                               10.0
                                    0.031975
                                                 10.46
pcal_engine:
                2 16000000
                              990.0
                                     0.026837
                                                -37.84
                3 16000000
                              990.0
                                    0.027834
                                               -113.84
pcal_engine:
               Time elapsed for 1PP processing is 10.000000 sec
pcal_engine:
pcal_engine:
               X data time (BOPP) : 61006.987500
checkheader: Header (K5/VSSP32) Sync Detected!!
checkheader:
               File : D:\IPVLBI\data\k5vssp32\VSSP32sample.dat
               A/D(bits) 1 CHs 4 SFreq(kHz) 16000 Time 16:56:47 sec 61007
checkheader:
.....(中略)
pcal_engine: << Detected PCAL >>
              CH samples Freq(kHz)
pcal_engine:
                                         Amp
                                             Phase(deg)
                            10.0 0.036269
               0 16000000
pcal_engine:
                                               -69.42
pcal_engine:
pcal_engine:
                1 16000000
                               10.0 0.032516
                                                  7.94
                2 16000000
                              990.0 0.026824
                                                -37.98
                3 16000000
                                              -112.75
                              990.0 0.027339
pcal_engine:
               Time elapsed for 1PP processing is 9.000000 sec
pcal_engine:
               X data time (BOPP) : 61081.987500
pcal_engine:
checkheader: Header (K5/VSSP32) Sync Detected!!
              File : D:\IPVLBI\data\k5vssp32\VSSP32sample.dat
checkheader:
checkheader: A/D(bits) 1 CHs 4 SFreq(kHz) 16000 Time 16:58:02 sec 61082 DatRead1bitSv: EOF found. Try extended file if existed
DatRead1bitSv: File to be read is D:\IPVLBI\data\k5vssp32\VSSP32sample.dat1
DatRead1bitSv: Extended file not found!
FILE NAME = D:\IPVLBI\data\k5vssp32\VSSP32sample.dat
 START TIME= 2007Y290D16h56m45sec
SCAN LENGTH (sec) = 77.0
 ACCUM. PERIOD(sec) at pcalcheck = 77.0
 SAMPLER : K5/VSSP32 Fs=16.0MHz AD= 1 #CH=4 LPF=8MHz
                           PHASE(deg.)
 CH# PCAL FREQ.(kHz)
                                            AMPLITUDE
 ____
                                              0.0371
   1
           10.0
                               -69.86
   2
                                              0.0322
           10.0
                                 9.60
   3
                               -37.05
          990.0
                                              0.0263
   4
          990.0
                              -109.76
                                              0.0267
         _____
                             _____
_____
```

1秒毎の PCAL 位相が以下の図のように表示され、最後にサマリーがディスプレーに表示される。この図は PGPLOT の場合の例。

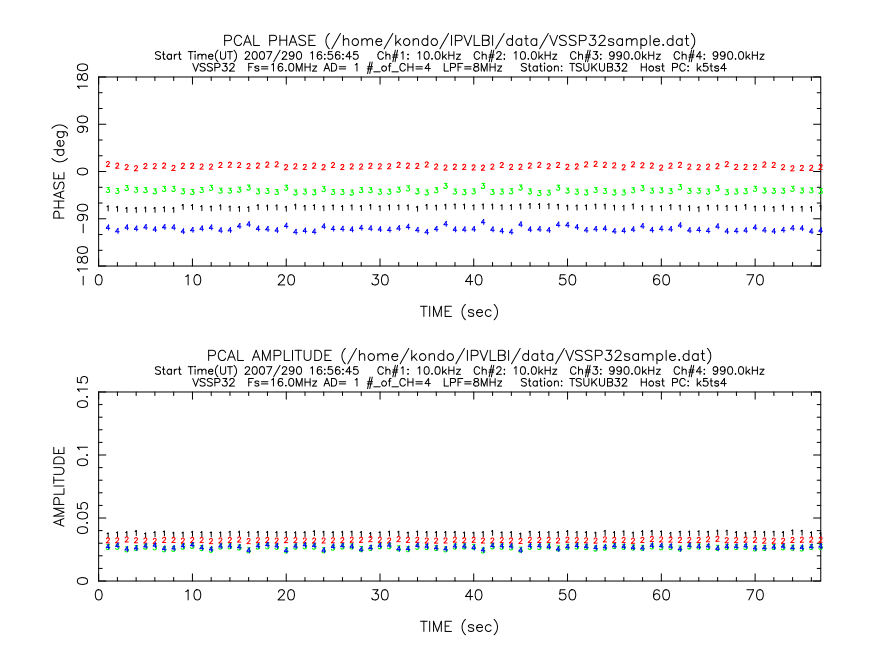

以下は GNUPLOT での表示例。

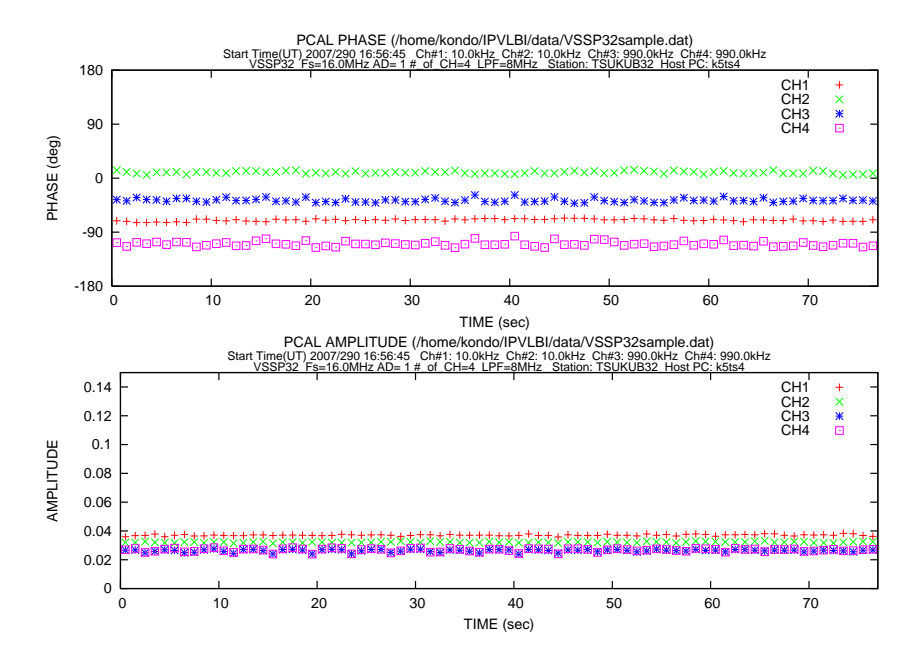

3.6 K5/VSSP32 ユニット(ボード)チェック用シェルスクリプトの使い方

それぞれのシェルスクリプトは引数無しで実行すると簡単な使用法が表示されます。

#### 3.6.1 vssp32test.sh

サンプリング周波数を変えての自動テスト。src ディレクトリにてシェルスクリプト vssp32test.sh を実行する (vssp32test.sh に実行権限を与えておくこと!)

#### 使用法

vssp32test.sh span [nkai [sfmax [folder [logfile1 [logfile2]]]]

| ここで | span     | _ | スキャン長 (sec)                            |
|-----|----------|---|----------------------------------------|
|     | nkai     | _ | ー連のテストの繰り返し回数 (デフォルトは1)                |
|     | sfmax    | _ | 最大のサンプリング周波数 (2,4,8,16,32,64)          |
|     |          |   | (デフォルトは 64)                            |
|     | folder   | _ | サンプリングデータを書き込むディレクトリ                   |
|     |          |   | (デフォルトは現在のディレクトリ)                      |
|     | logfile1 | _ | datachk の結果を出力するファイル名                  |
|     |          |   | (デフォルトは v32dtchkYYMMDDHHMMSS.HOST.log) |
|     | logfile2 | _ | sampling プログラムのログ出力ファイル名               |
|     |          |   | (デフォルトは v32smplgYYMMDDHHMMSS.HOST.log) |
|     |          |   | ここで、YYMMDDHHMMSS はチェック開始時の時刻           |
|     |          |   | HOST はPCのホスト名                          |

\* 一連のテストとはサンプリング条件を

サンプリング周波数 2,4,8,16,32,64MHz (オペレータが sfmax を与えたときはその値が最大値となる) CH数 1,4

ADビット数 1ビット 固定

の12通りに変えながら span で与えられた時間ずつ sampling によるデータ収集と datachk によるデータ チェックおよび vssplogana によるログファイルの解析を繰り返す。

span を 3 0 0 秒とするとデフォルトパラメータ時の一連のテストを行う時間は約 3 0 0 秒 × 1 2 = 1 時間 となる。

注1:テスト開始時に sampling のログファイル中の時刻(PC時刻を使用)とサンプリング中のデータの 時刻の同期をとるため、サンプラーボードの時刻はPCの時間を使ってセットされる (timesetpc を使用)の で、実際の観測時には時刻を新たにセットし直すこと!

## 実行例

vssp32test.sh 300 24

上記は各スキャン長300秒で一連のテストを24回繰り返す。所要時間の概算はデフォルトパラメータの 時は

所要時間 = span × 12 × nkai (秒)

で求めることができる。上の例の場合、約24時間となる。

ホストPCがk56aだった場合、以下のような2つのログファイルが作成される

v32dtchk070209132512.k56a.log <== datachk のサマリーログ

v32smplg070209132512.k56a.log <== sampling のサマリーログ

ただし、テスト開始の時間が 2007 年 2 月 9 日 13:25:12 だったとする

ログファイルは自動的に1スキャンごとに解析されるが、テスト後再度 vssplogana を起動して独立に行う ことも可能である。

#### 3.6.2 vssp32test2.sh

サンプリングパラメータを固定しての耐久テスト。src ディレクトリにてシェルスクリプト vssp32test2.sh を実行する(vssp32test2.sh に実行権限を与えておくこと!)

#### 使用法

vssp32test2.sh span [sfreq [adbit [ch [nkai [folder [logfile1 [logfile2]]]]]

| ここで | span     | — | スキャン長 (sec)                            |
|-----|----------|---|----------------------------------------|
|     | sfreq    | _ | サンプリング周波数 $(MHz)$ (デフォルトは $32$ )       |
|     | adbit    | _ | A D ビット数 1,2,4,8 (デフォルトは1)             |
|     | ch       | _ | ch数 1,4 (デフォルトは1)                      |
|     | nkai     | _ | 一連のテストの繰り返し回数 (デフォルトは1)                |
|     | folder   | _ | サンプリングデータを書き込むディレクトリ                   |
|     |          |   | (デフォルトは現在のディレクトリ)                      |
|     | logfile1 | _ | datachk の結果を出力するファイル名                  |
|     |          |   | (デフォルトは v32dtchkYYMMDDHHMMSS.HOST.log) |
|     | logfile2 | _ | sampling プログラムのログ出力ファイル名               |
|     |          |   | (デフォルトは v32smplgYYMMDDHHMMSS.HOST.log) |
|     |          |   | ここで、YYMMDDHHMMSS はチェック開始時の時刻           |
|     |          |   | HOST はPCのホスト名                          |

オペレータで与えられたサンプリングパラメータで span で与えられた時間ずつ sampling によるデータ収 集と datachk によるデータチェックおよび vssplogana によるログファイルの解析を繰り返す。

注1:テスト開始時に sampling のログファイル中の時刻(PC時刻を使用)とサンプリング中のデータの 時刻の同期をとるため、サンプラーボードの時刻はPCの時間を使ってセットされる (timesetpc を使用)の で、実際の観測時には時刻を新たにセットし直すこと!

#### 実行例

vssp32test2.sh 300 32 1 4 24

上記は各スキャン長300秒で 32MHz × 1bit × 4ch モードのサンプリング24回繰り返す。所要時間の 概算は 所要時間 = span × nkai (秒)で求めることができる。上の例の場合、約120分となる ホストPCが k56a だった場合、以下のような2つのログファイルが作成される

v32dtchk070209132512.k56a.log <== datachk のサマリーログ

v32smplg070209132512.k56a.log <== sampling のサマリーログ

ただし、テスト開始の時間が2007年2月9日13:25:12だったとする

ログファイルは自動的に1スキャンごとに解析されるが、テスト後再度 vssplogana を起動して独立に行う ことも可能である。

#### 3.6.3 vssp32test3.sh

サンプリング周波数を変えての自動テスト。周波数の範囲を設定。vssp32test.sh とほぼ同じだが、最低のサン プリング周波数を引数に追加。src ディレクトリにてシェルスクリプト vssp32test3.sh を実行する(vssp32test3.sh に実行権限を与えておくこと!)

# 3. 観測およびユーティリティソフトウェア

# 使用法

こ

vssp32test3.sh span [nkai [sfmin [sfmax [folder [logfile1 [logfile2]]]]]

| こで | span     | — | スキャン長 (sec)                            |
|----|----------|---|----------------------------------------|
|    | nkai     | _ | 一連のテストの繰り返し回数 (デフォルトは1)                |
|    | sfmin    | _ | 最低のサンプリング周波数 (2,4,8,16,32,64)          |
|    |          |   | (デフォルトは2)                              |
|    | sfmax    | _ | 最大のサンプリング周波数 (2,4,8,16,32,64)          |
|    |          |   | (デフォルトは 64)                            |
|    | folder   | _ | サンプリングデータを書き込むディレクトリ                   |
|    |          |   | (デフォルトは現在のディレクトリ)                      |
|    | logfile1 | _ | datachk の結果を出力するファイル名                  |
|    |          |   | (デフォルトは v32dtchkYYMMDDHHMMSS.HOST.log) |
|    | logfile2 | _ | sampling プログラムのログ出力ファイル名               |
|    |          |   | (デフォルトは v32smplgYYMMDDHHMMSS.HOST.log) |
|    |          |   | ここで、YYMMDDHHMMSS はチェック開始時の時刻           |
|    |          |   | HOST は P C のホスト名                       |

# 実行例

vssp32test3.sh 102416

上記は各スキャン長10秒でサンプリング周波数を16,32,64MHz と変えながら一連のテストを24回繰り 返す。

# 4 実観測手順

ここでは autoobs を使用しての実観測の手順を説明します。

# 4.1 信号入力と時刻合わせ

- 1. 基準信号(1 P P S T T L レベル, 1 0 M H z ) を K5/VSSP(含む K5/VSSP32)ボード(メイン)に入 力。signalcheck でボードに基準信号が供給されていることを確認する。
- サンプラーを4chモードで観測する場合は補助ボードのアナログ入力ch(1-4ch)にビデオ信号を 入力。サンプラーを1chモードで観測する場合は主ボード(10MHz,1PPSを入力しているボード)のデー タ入力にビデオ信号を入力する。chのアサインについては別途決める。
- 3. 「のぞみ」モード()の観測を行うときは、1ch サンプラーボードには 4ch サンプラーボードの ch1 と同じ ビデオ信号を入力すること!
- timesettk yyyy mm dd hh mm ss でボードの時刻をUTでセットする。セットした時刻は timedisp で確 認すること(10秒間表示) (PCの時刻もセットしたい場合は、スーパーユーザー権限で pctimeset を 実行。観測には必ずしもPCの時刻を合わせる必要はない)。秒単位でセット時刻を修正するには timeadjust を使用する。

「のぞみ」モード]:

「のぞみ」観測時(電波源名が NOZ で始まる時)、自動的に1 ch モード、それ以外の時は numch パラメータで 指定したモード(通常4 ch モード)でデータ収集を行いディスク容量を節約する。1ch 観測を「のぞみ」以外の 衛星に変更するには環境変数 K5SATKEY で指定する。K5SATKEY で指定するキーワードは最大 8 文字で通常 3 文字。電波源との一致の判定は先頭一致方式。(例 bsh で「はやぶさ:電波源名 HYBxxxx」観測を 1ch モー ドに指定する K5SATKEY=HYB; export K5SATKEY)

注意:1ch サンプラーボードには 4ch サンプラーボードの ch1 と同じビデオ信号を入力すること!

#### 4.2 ビデオ信号レベルとDCオフセットの設定

- monit 4 を実行することにより4 c h の信号レベルがモニターできるので、1ビット量子化モード (1ビットAD) で観測する場合は、AD 変換器の不感帯の影響を低減するため、できるだけサチリ気味に、多ビット量子化モード (2,4,8 ビット AD) で観測する場合はフルスケールのガウス分布になるように入力レベルを調整する。サンプラーを1 c h モードで使用する場合は monit 1 です。
- 2. setdcoffset AUTO を実行する。これで K5/VSSP32 を使用している際には最適なDCオフセットに自動的 に設定されるとともに、各 ch ごとの設定値、信号の平均値、信号の標準偏差がログに出力される。K5/VSSP では信号の平均値、信号の標準偏差のみがログに出力される。

## 4.3 自動観測の実行

予め 3.4.1 autoobs の項で説明されているパラメータファイルを準備しておいて、autoobs を実行するのが間違いも少なく便利です。

事前にテストを行う場合は autoobs 実行時にオプション "-TEST" や "-shift"を使うと便利です。

よく使う実行方法

観測の実行:

autoobs -k5runinfo.txt (ただし、パラメータファイルを "k5runinfo.txt" とする)

テストの実行その1("-TEST"オプションによる方法): autoobs -k5runinfo.txt -TEST (1分後にテストスタート) テストの実行その2("-shift"オプションによる方法): autoobs -k5runinfo.txt -shift 2007/03/20-12:10:20 (2007 年 3 月 20 日 12 時 10 分 20 秒からテス

```
トスタート)
```

実行時の画面例

AUTOOBS Ver 4.02 (2007-02-22) by NICT \* K5/VSSP32 unit : Time Get from SAMPLER : Naming Type 2 Schedule File : ./r1267.test.skd (type : SKED) Experiment Code : r1267 Freq\_G (a) Log File : ./r1267\_T.k56a.log Stations Included : FORTLEZA WESTFORD TIGOCONC HOBART26 TSUKUB32 KOKEE My Station Name : TSUKUB32 (My Station ID : T (Ts)) Subnet Mode : ( Subnet Mode : ON Current Out Dir Next Total Scan Number : 1056 2007/03/17 17:00:00 (138sec) 3C446 2007/03/18 16:59:10 (40sec) 1124-186 1st Scan Last Scan : 
 Dbs Range (start) :
 2007/03/17
 17:00:00

 Dbs Range (end) :
 2007/03/18
 16:59:50
 each scan EARLY start : 10 sec Sampling Mode for Next Scan : 16MHz 1bit 4ch (LPF 8MHz) Next Scan(No.0002): 2007/03/17 17:00:00 (40sec) 0J287 [320.0MB] Time Now (UTC) : 2007/03/17 02:54:48

#### 各項目の説明

| Schedule File       | – スケジュールファイル名                                        |
|---------------------|------------------------------------------------------|
| (type : )           | - スケジュールファイルのタイプ SKED — VEX                          |
|                     | - "-shift" オプションで走らせると項目の最後に "(SHIFT mode)" という      |
|                     | 表示が追加される                                             |
|                     | - "-TEST"オプションで走らせると項目の最後に "(TEST mode)"とい           |
|                     | う表示が追加される                                            |
| Experiment Code     | - 実験コード                                              |
| Log File            | - ログファイル                                             |
| Stations Included   | – スケジュール中に含まれている局表示                                  |
| My Station Name     | - 自局名 と局 I D. 局 ID は SKED タイプの場合は 1 文字 ID と ( ) 内に 2 |
|                     | 文字 ID. VEX タイプのスケジュールの場合は 2 文字 ID                    |
| Current Out Dir     | – 現在の出力先ディレクトリと残容量                                   |
| Next Out Dir        | – 現出力先が一杯になった場合、次に選択されるディレクトリ                        |
| Total Scan Number   | - 全スキャン数                                             |
| Satellite Mode Keys | – 「のぞみ」モードで使用するキー                                    |
| 1st Scan            | – 最初のスキャン情報                                          |
| Last Scan           | – 最後のスキャン情報                                          |
| Obs Range (start)   | – 観測範囲(範囲の最初のスキャン開始時刻)                               |
| Obs Range (end)     | – 観測範囲(範囲の最後のスキャン終了時刻)                               |
| Sampling Condition  | for- 次スキャンのサンプリング情報                                  |
| Next Scan           |                                                      |

# 4. **実観測手**順

Next Scan(No.XXXX)- 次の観測情報 ()内はスキャン時間、[]内はデータ量Time Now (UTC)- 現在の時刻(UTC)

# 5 文書更新履歴

2015.12.22 oscillo, speana\_n を追加したことによるマニュアルの追加。

- **2009.11.22** autoobs のパラメータファイル中の\$SATKEYS に 'NONE' というキーワードを許したことによる 改訂。
- **2009.10.15** データチェックソフトウェア群に観測データの時刻情報を書き換えるプログラム datatime\_edit を追加したことによるマニュアルの追加。monit に時刻表示抑制オプションを追加したことによるマニュアルの改訂。
- 2008.02.13 monit に時刻表示抑制オプションを追加したことによるマニュアルの改訂。
- 2007.11.14 GNUPLOT でのグラフ表示のサポートを開始したことによるマニュアルの改訂。
- 2007.10.30 PCAL チェックプログラム pcalcheck を追加した事によるマニュアルの追加。
- **2007.10.20** ヘッダー修復プログラム data\_recov を VSSP32 にも対応させ、さらに非会話型の実行を可能にした ことを反映させるためのマニュアルの改修。